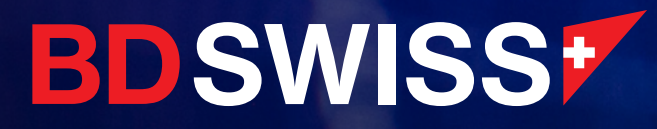

# MT4 Guide Desktop

June 2021

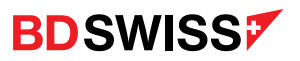

| Index                                                       | Page |
|-------------------------------------------------------------|------|
| <ul> <li>How To Download the MT4 / MT5 (Video)</li> </ul>   | 04   |
| • Login                                                     | 05   |
| Login Issues                                                | 06   |
| Market Watch                                                | 09   |
| Grey Assets                                                 | 10   |
| Specifications                                              | 12   |
| • Chart                                                     | 13   |
| Chart Toolbar                                               | 14   |
| Candlesticks Explained                                      | 15   |
| Customize Colors                                            | 17   |
| • Ask Line                                                  | 18   |
| Navigator                                                   | 19   |
| • Terminal                                                  | 20   |
| <ul> <li>How To Place a Trade on the MT4 (Video)</li> </ul> | 21   |
| • New Order                                                 | 22   |
| Pending Order                                               | 23   |
| Modify Order                                                | 24   |
| <ul> <li>Invalid S/L or T/P</li> </ul>                      | 25   |

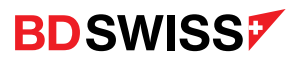

| Index                                                       | Page |
|-------------------------------------------------------------|------|
| • S/L and T/P Lines                                         | 26   |
| Trailing Stop                                               | 28   |
| Partial Close                                               | 29   |
| Close Order                                                 | 30   |
| • Profit                                                    | 31   |
| Account History                                             | 32   |
| • Alerts                                                    | 33   |
| Drawing Tools                                               | 35   |
| <ul> <li>Technical Indicators (Add on the chart)</li> </ul> | 36   |
| <ul> <li>Technical Indicators (Download)</li> </ul>         | 37   |
| <ul> <li>Technical Indicators (Delete)</li> </ul>           | 37   |
| Profiles                                                    | 38   |
| • Templates                                                 | 39   |
| • Expert Advisor (EA)                                       | 40   |
| Strategy Tester                                             | 42   |
| Shortcuts                                                   | 43   |

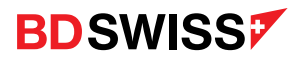

# How to Download the MT4/MT5 Video

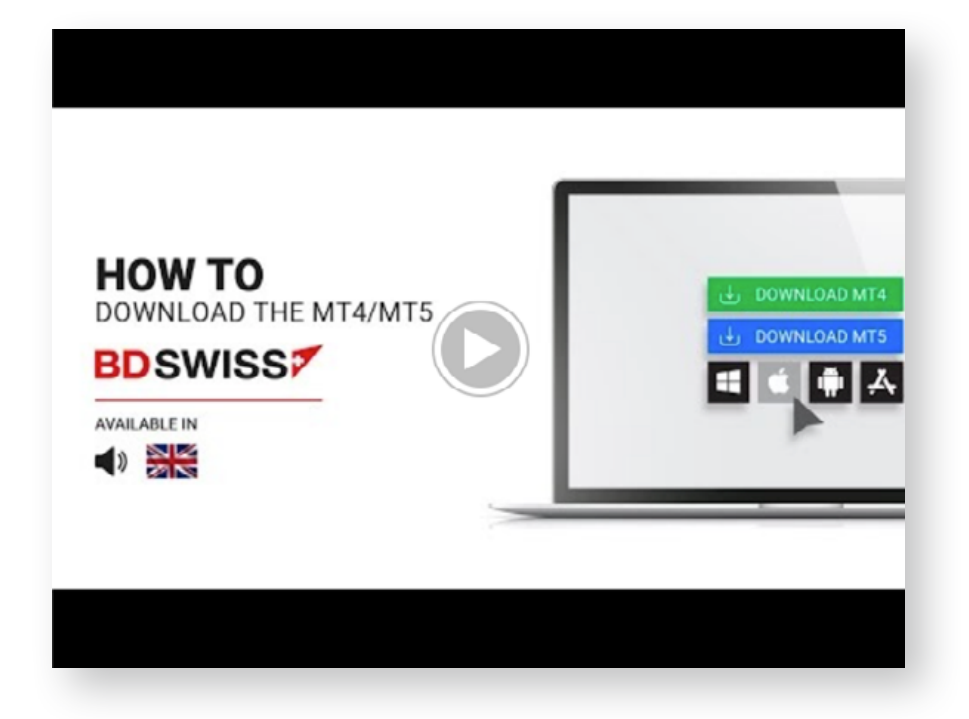

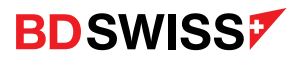

#### Login

- 1. Find your MT4 Login details on the BDSwiss Dashboard when you log into your Trading account on the website
- 2. Open your MT4, fill in your MT4 account ID and select the Server of the desired account
- 3. The Password is the same used to register the Trading account

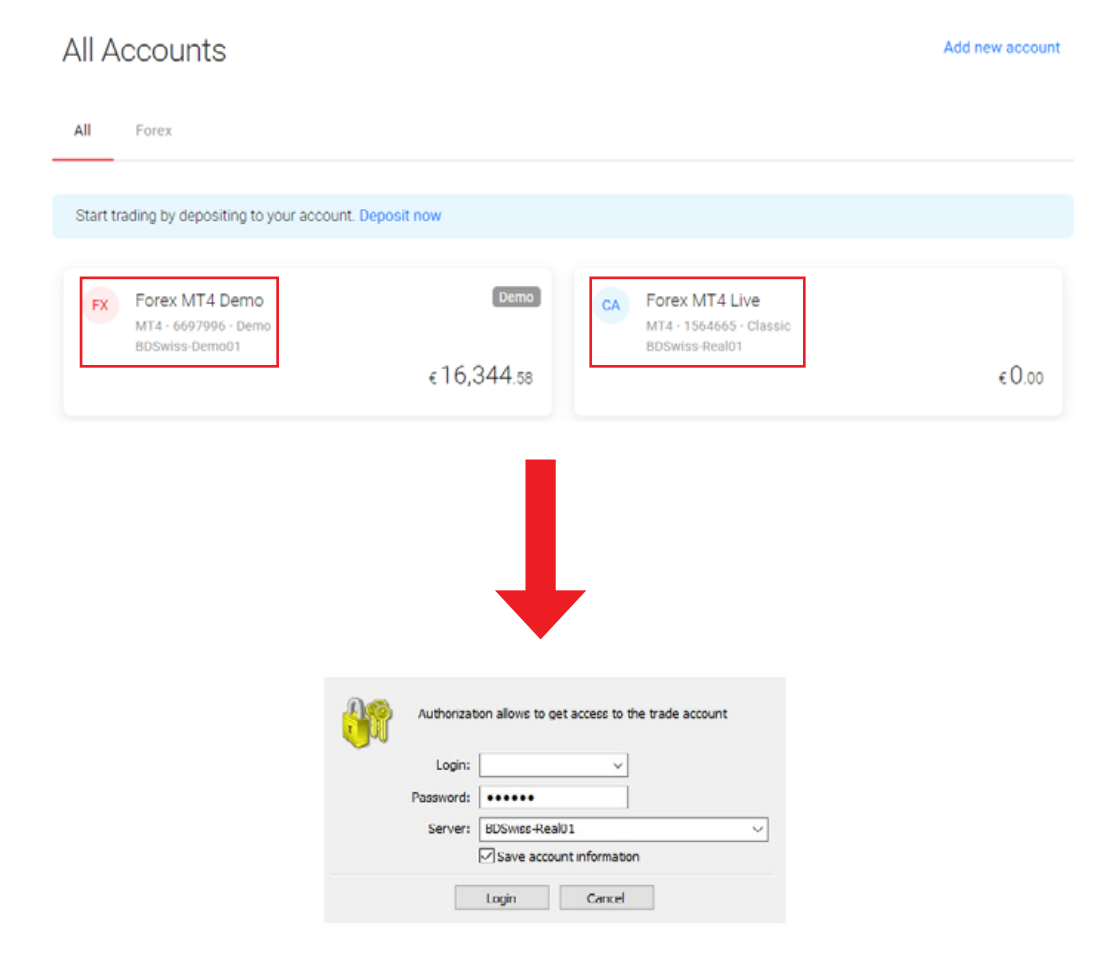

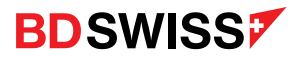

# Login Issues

If you have issues logging into the MT4 desktop platform, after confirming that all login details are correct (Account ID + Server + same password used in BDSwiss account), and that you have downloaded the MT4 platform from our website, please follow the below instructions:

• 'File' > 'Open an Account'

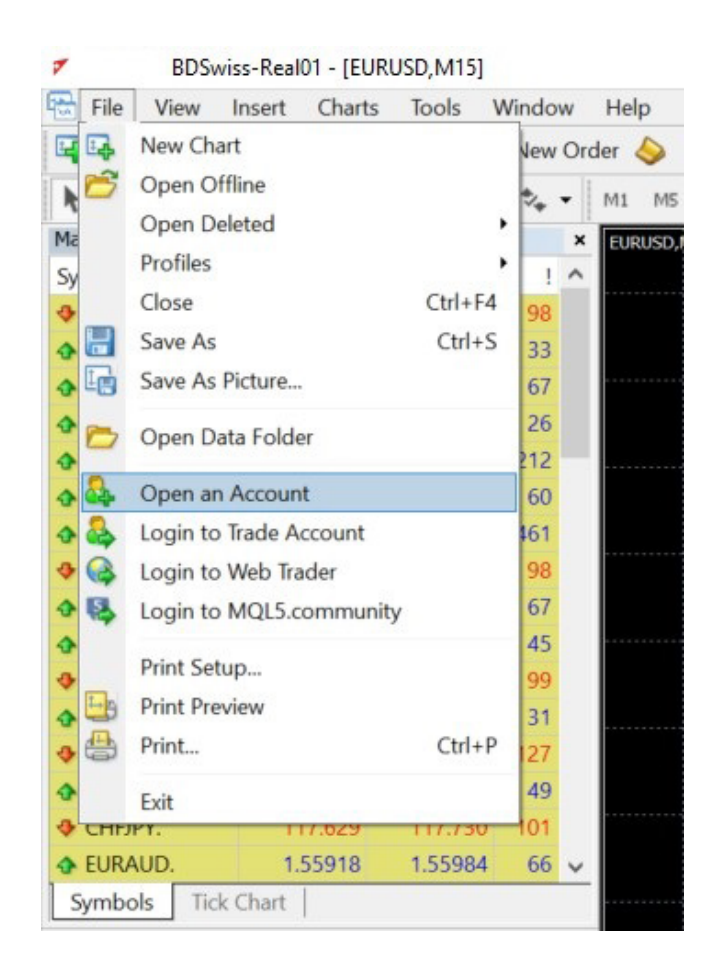

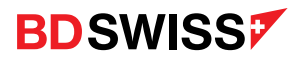

# Login Issues

- A pop up window will open where you need to click 'Scan'
- Once the green bar is full, you need to select the correct Server address and click 'Next'

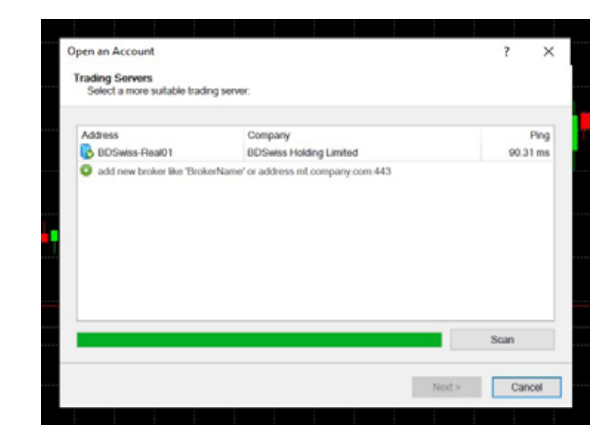

CySEC:

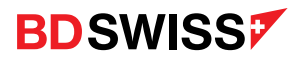

# Login Issues

• Once the correct server has been selected, choose login into an 'Existing trade account', fill in the details and click Finish

| 0.95075                                                                                                    |   |  |
|----------------------------------------------------------------------------------------------------|---|--|
| <br>Open an Account ?                                                                                                    | × |  |
| Select account type<br>To start working an account is required:                                                                                                    |   |  |
| To start working, you need a valid trade account. If you don't have it, you can create a demo or real<br>account by selecting the corresponding option below and pressing 'Next'. |   |  |
| <br>Existing trade account                                                                                                    |   |  |
| <br>Login:                                                                                                    |   |  |
| Password: Save password                                                                                                    |   |  |
| <br>Server: BDSwiss-Demo01                                                                                                    |   |  |
| New demo account                                                                                                    |   |  |
| O New real account                                                                                                    |   |  |
|                                                                                                    |   |  |
|                                                                                                    | _ |  |
| <br>< Back Finish Cancel                                                                                                    |   |  |
|                                                                                                    |   |  |

#### **Note:** Password reset only needs to be done if you are still unable to login after these steps

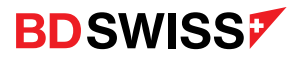

#### Market Watch

The top left window is called the Market Watch, where you'll find a list of assets available to trade on the MT4 platform and the **Bid** and **Ask** prices.

You can open or close it by pressing the hotkeys 'Ctrl + M' or from the menu click 'View' > 'Market Watch' or by clicking the button on the standard toolbar.

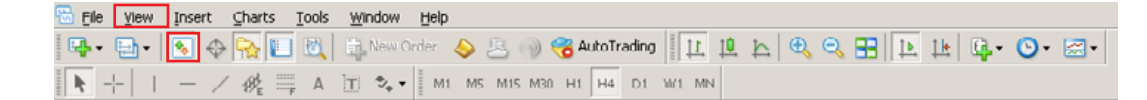

- You can choose from *Forex*, *Commodities*, *Indices*, *Equities* and *Cryptocurrencies* and you can search through the symbols by the first letter with the keyboard.
- The *Market Watch* gives you the ability to observe price changes on instruments in real-time.
- Right-click on the Symbol > 'Chart window' or drag the Symbol with the mouse to the chart window to see the graphical representation of the price movement.

| Maduat Wataha 14,20,52 |          |          |
|------------------------|----------|----------|
| Market Watch: 14:30:53 |          |          |
| Symbol                 | Bid      | Ask      |
| AUDCAD.                | 0.93242  | 0.93290  |
| AUDCHF.                | 0.69597  | 0.69619  |
| AUDJPY.                | 84.776   | 84.795   |
| AUDNZD.                | 1.07001  | 1.07022  |
| AUDUSD.                | 0.77157  | 0.77175  |
| CADCHF.                | 0.74626  | 0.74643  |
| CADJPY.                | 90.898   | 90.918   |
| CHFJPY.                | 121.786  | 121.824  |
| EURAUD.                | 1.57636  | 1.57671  |
| EURCAD.                | 1.47024  | 1.47044  |
| EURCHF.                | 1.09730  | 1.09747  |
| EURGBP.                | 0.86147  | 0.86163  |
| EURJPY.                | 133.661  | 133.677  |
| EURNOK.                | 10.15385 | 10.15687 |
| EURNZD.                | 1.68695  | 1.68722  |
| EURSEK.                | 10.09524 | 10.09787 |
| EURTRY.                | 10.47438 | 10.49840 |
| EURUSD.                | 1.21647  | 1.21663  |
| GBPAUD.                | 1.82977  | 1.83003  |
| GBPCAD.                | 1.70652  | 1.70679  |
| GBPCHF.                | 1.27365  | 1.27386  |
| GBPJPY.                | 155.142  | 155.159  |
| GBPNZD.                | 1.95807  | 1.95836  |
| GBPUSD.                | 1.41198  | 1.41215  |
| HKDJPY.                | 14.151   | 14.170   |
| ✤ NOKJPY.              | 13.149   | 13.175   |
| NZDCAD.                | 0.87141  | 0.87166  |
| NZDCHF.                | 0.65037  | 0.65059  |
|                        | 70 222   | 70 241   |

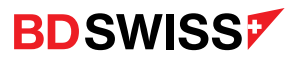

#### Grey Assets

If a you are unable to trade on the MT4 desktop platform because the assets are grayed out:

| Market Watch: 16:2 | 24:06   |         |      | ×      |
|--------------------|---------|---------|------|--------|
| Symbol             | Bid     | Ask     | 1    | ^      |
| AUDCAD             | 0.94823 | 0.94868 | 45   |        |
| AUDCHF             | 0.65487 | 0.65510 | 23   |        |
| AUDJPY             | 74.747  | 74.765  | 18   |        |
| 🛧 AUDUSD           | 0.71050 | 0.71066 | 16   |        |
| CADCHF             | 0.69048 | 0.69065 | 17   |        |
| CADJPY             | 78.808  | 78.828  | 20   |        |
| CHFJPY             | 114.118 | 114.154 | 36   |        |
| 🛧 EURAUD           | 1.64451 | 1.64485 | 34   |        |
| EURCAD             | 1.55978 | 1.56000 | 22   |        |
| EURCHF             | 1.07713 | 1.07731 | 18   |        |
| EURGBP             | 0.91683 | 0.91697 | - 14 |        |
| EURJPY             | 122.941 | 122.958 | 17   |        |
| EURNZD             | 1.77536 | 1.77565 | 29   |        |
| EURUSD             | 1.16856 | 1.16873 | 17   |        |
| 🛧 GBPAUD           | 1.79357 | 1.79382 | 25   |        |
| ✿ GBPCAD           | 1.70115 | 1.70136 | 21   | $\sim$ |

On your CySEC account, as per the latest ESMA regulation changes, on the MT4 you will need to trade with the assets ending with a . (dot)

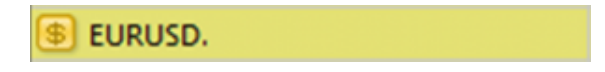

More Info: <u>https://blog.bdswiss.com/en/trading-on-the-mt4-after-the-latest-esma-changes-heres-what-you-need-to-know/</u>

VIP and RAW account holders have to trade with the assets ending with .b. and .r. respectively

🖲 EURUSD.b.

🗯 EURUSD.r.

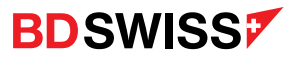

#### Grey Assets

You simply need to follow the below steps to get the right symbols to trade:

1. Right-click anywhere inside the Market Watch window and click on 'Show All'

| Market Watch: 14 | 1:32:4     | 1               |        |    |
|------------------|------------|-----------------|--------|----|
| Symbol           |            | Bid             | A      | sk |
| AUDCAD.          |            | 0.93246         | 0.932  | 89 |
| AUDCHF.          |            | 0.69601         | 0.696  | 24 |
| AUDJPY.          |            | 84.780          | 84.7   | 99 |
| AUDNZD.          |            | 1.07006         | 1.070  | 31 |
| AUDUSD.          |            | 0.77165         | 0.771  | 81 |
| CADCHF.          |            | 0.74628         | 0.746  | 46 |
| CADJPY.          |            | 90.900          | 90.9   | 20 |
| CHFJPY.          | (FB)       |                 |        | 22 |
| EURAUD.          | <b>1</b>   | New Order       | F9     | 8  |
| FURCAD           | <b>E</b> . | Chart Window    |        | 7  |
| EURCHE           | 2          | Tick Chart      | Space  | 1  |
| EURGBP.          |            | Depth Of Market | Alt+B  | 4  |
| EURJPY.          | (1)        | Specification   |        | 22 |
| ♠ EURNOK.        |            | 124.            | Delete | 7  |
| ♠ EURNZD.        |            | Hide            | Delete | 30 |
| EURSEK.          | _          | Hide All        |        | 12 |
| ELIRTRY.         |            | Show All        |        | 19 |
| FURUSD           |            | Symbols         | Ctrl+U | 5  |
| GRPAUD           |            | Sets            | ,      | 16 |
| CONTROD.         |            |                 |        | Ľ  |

Once you have done this, you will be able to scroll down in the *Market Watch* window and see the new symbols that can now be traded:

| Market Watch: 12:2 | 26:41   |         |      |
|--------------------|---------|---------|------|
| Symbol             | Bid     | Ask     | 1    |
| AUDCAD.            | 0.95840 | 0.95886 | 46   |
| AUDCHF.            | 0.66050 | 0.66075 | 25   |
| AUDJPY.            | 77.116  | 77.136  | 20   |
| AUDNZD.            | 1.08700 | 1.08726 | 26   |
| AUDUSD.            | 0.72756 | 0.72774 | 18   |
| CADCHF.            | 0.68903 | 0.68922 | 19   |
| 🛧 CADJPY.          | 80.443  | 80.464  | 21   |
| CHFJPY.            | 116.730 | 116.768 | 38   |
| 🚸 EURAUD.          | 1.62970 | 1.63003 | - 33 |
| EURCAD.            | 1.56232 | 1.56255 | 23   |
| EURCHF.            | 1.07661 | 1.07681 | 20   |

| Market Watch: 12:2 | 9:27    |         |    |
|--------------------|---------|---------|----|
| Symbol             | Bid     | Ask     | 1  |
| AUDCAD.b.          | 0.95869 | 0.95906 | 37 |
| AUDCHF.b.          | 0.66072 | 0.66087 | 15 |
| AUDNZD.b.          | 1.08696 | 1.08716 | 20 |
| AUDUSD.b.          | 0.72744 | 0.72758 | 14 |
| EURAUD.b.          | 1.62971 | 1.62991 | 20 |
| EURCAD.b.          | 1.56266 | 1.56287 | 21 |
| EURCHF.b.          | 1.07686 | 1.07702 | 16 |
| EURGBP.b.          | 0.92243 | 0.92260 | 17 |
| ♠ EURJPY.b.        | 125.698 | 125.710 | 12 |
| EURNZD.b.          | 1.77161 | 1.77180 | 19 |
| ♠ EURUSD.b.        | 1.18563 | 1.18574 | 11 |

| Market Watch: 12:3 | 30:58   |         |    |
|--------------------|---------|---------|----|
| Symbol             | Bid     | Ask     | 1  |
| AUDCAD.r.          | 0.95879 | 0.95900 | 21 |
| AUDCHF.r.          | 0.66074 | 0.66085 | 11 |
| AUDNZD.r.          | 1.08705 | 1.08715 | 10 |
| AUDUSD.r.          | 0.72749 | 0.72755 | 6  |
| EURAUD.r.          | 1.62958 | 1.62969 | 11 |
| EURCAD.r.          | 1.56261 | 1.56268 | 7  |
| EURCHF.r.          | 1.07680 | 1.07690 | 10 |
| EURGBP.r.          | 0.92268 | 0.92279 | 11 |
| EURJPY.r.          | 125.695 | 125.703 | 8  |
| FURNZD.r.          | 1.77146 | 1.77163 | 17 |
| EURUSD.r.          | 1.18554 | 1.18560 | 6  |

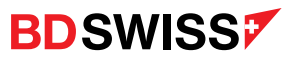

# Specifications

In the MT4 platform, open the Market Watch window, right-click on the asset you want to check the details

of and select 'Specification'.

This pop-up window allows to view the contract specifications. The main parameters are the following:

Spread – difference between Bid and Ask prices;

Digits – the amount of digits after decimal point in the price representation;

Stops level – minimum distance to the current price in points at which Stop Loss and Take Profit orders can be placed;

Contract size – one-lot price in deposit currency;

Minimal/Maximal volume - lowest and highest lot allowed per trade;

Swap type – rollover calculation type (in points or in percentage);

Swap long/short – rollover size for a long/short position;

3-days swap - information about the day of the triple rollover fees;

Sessions - trading schedule.

| EURUSD. contract specification |             | ? >                        |
|--------------------------------|-------------|----------------------------|
| Spread                         |             | floatir                    |
| Digits                         |             |                            |
| Stops level                    |             | 1                          |
| Contract size                  |             | 1000                       |
| Margin currency                |             | B                          |
| Profit calculation mode        |             | For                        |
| Margin calculation mode        |             | Futur                      |
| Margin initial                 |             | 100000.0                   |
| Margin maintenance             |             | 100000.0                   |
| Margin hedge                   |             | 50.0                       |
| Margin percentage              |             | 3.4                        |
| Trade                          |             | Full acce                  |
| Execution                      |             | Mark                       |
| GTC mode                       |             | Pendings are good till can |
| Minimal volume                 |             | 0.0                        |
| Maximal volume                 |             | 50.0                       |
| Volume step                    |             | 0.0                        |
| Swap type                      |             | in poin                    |
| Swap long                      |             | -1                         |
| Swap short                     |             |                            |
| 3-days swap                    |             | Wednesd                    |
| Sessions                       | Quotes      | Trade                      |
| Sunday                         |             |                            |
| Monday                         | 00:00-24:00 | 00:02-23:58                |
| Tuesday                        | 00:00-24:00 | 00:02-23:58                |
| Wednesday                      | 00:00-24:00 | 00:02-23:58                |
| Thursday                       | 00:00-24:00 | 00:02-23:58                |
| Friday                         | 00:00-24:00 | 00:02-23:58                |
| Saturday                       |             |                            |
|                                |             |                            |
|                                | Close       |                            |

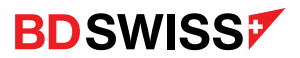

#### Chart

The top right window is called the Chart window.

The charts show the price movements of an asset over a specific time frame (hourly, daily, weekly etc).

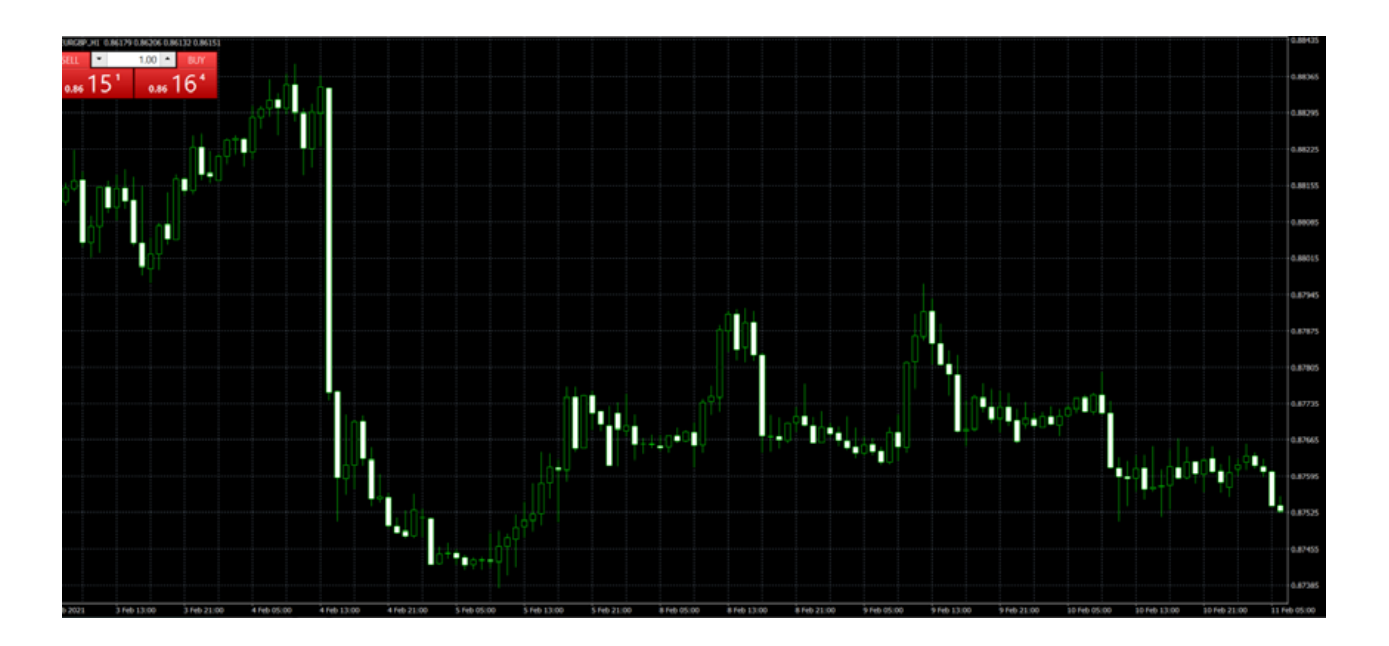

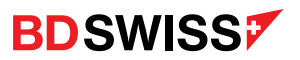

# Chart Toolbar

|          | 1           |      |                            |          | 2 3 4 5 6 7 8                                                 |
|----------|-------------|------|----------------------------|----------|---------------------------------------------------------------|
| <b>8</b> | zile ⊻iew   | Inse | rt <u>⊂</u> harts <u>I</u> | ools     | Window Help                                                   |
| ÷        | ╞╺╴╠        | ٠.   | 0                          | <b>8</b> | 🚉 New Order 💊 🖄 🌍 🌏 AutoTrading                               |
|          | AUDCAD      |      | / 姫 🎬                      | А        | Timeframes Toolbar                                            |
|          | AUDCHF      |      |                            | 1        | Open obert                                                    |
|          | AUDUCD      |      |                            | ١.       | Open chart                                                    |
|          |             |      |                            |          |                                                               |
|          | CADIPY      |      |                            | 2.       | Change the chart type - bar, candlesticks or line             |
|          | C I D J T   |      |                            |          |                                                               |
|          | Forex       | •    |                            | 3.       | Zoom in and out of the chart                                  |
|          | Equities_US |      |                            |          |                                                               |
|          | Metals      | ,    |                            | Δ        | Arrange windows as non-overlanning tiles                      |
|          | Equities EU | ,    |                            | ч.       | Analye windows as non overlapping ties                        |
|          | Energies    | •    |                            | -        |                                                               |
|          | Cryptos     | •    |                            | 5.       | Lock the chart to auto scroll, put chart indent               |
|          | Indices     | •    |                            |          |                                                               |
|          |             |      |                            | 6.       | Indicators List                                               |
|          |             |      |                            |          |                                                               |
|          |             |      |                            | 7.       | Chart Periods (can also be changed on the timeframes toolbar) |

8. Templates

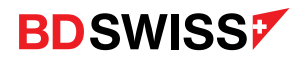

# Candlesticks Explained

There are three specific points that create a Candlestick: the Open, the Close, and the Wicks.

Candlesticks are comprised of a body which represents the difference between the Open and Close prices.

- Up candlesticks (Bullish) occur when the close price is higher than the open
- Down candlesticks (Bearish) occur when the close price is lower than the open
- If the open price is equal to the close price there will not be a body, just a line this type of candle is referred to as a 'Doji':

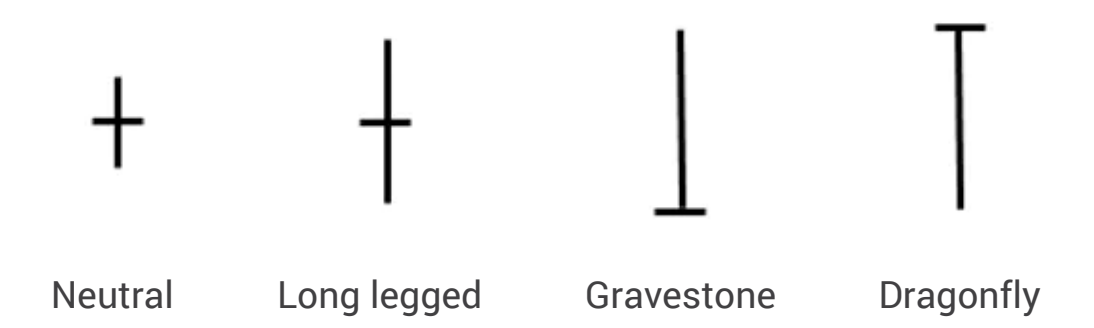

The thinner lines extending beyond the body are called 'Wicks' – above the body is the high and below the body is the low for the selected time period.

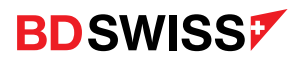

#### Candlesticks Explained

Open price - The open price depicts the first traded price during the formation of a new candle.

High price - The top of the upper wick. If there is no upper wick, then the high price is the open price of a bearish candle or the closing price of a bullish candle.

Low price - The bottom of the lower wick. If there is no lower wick, then the low price is the open price of a bullish candle or the closing price of a bearish candle.

Close price - The close price is the last price traded during the formation of the candle.

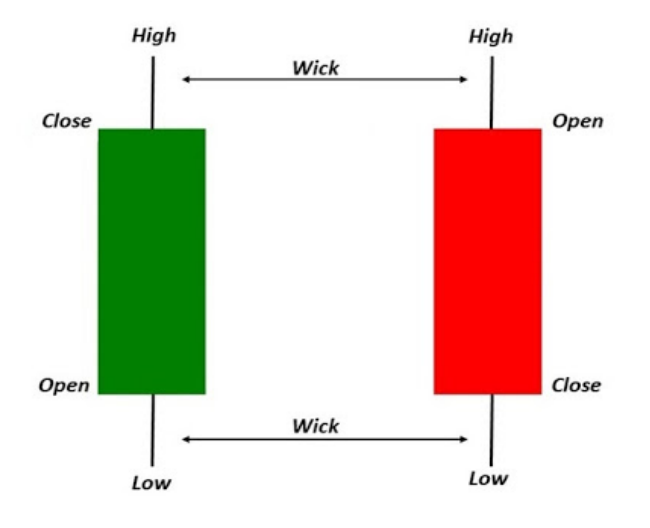

If you have the chart on a daily setting each candle represents one day, with the open price being the first price traded for the day and the close price being the last price traded for the day.

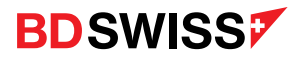

#### Customize Colors

You are able to fully customize charts to your preferences by pressing F8 or rightclicking on the chart window > 'Properties' > 'Colors'

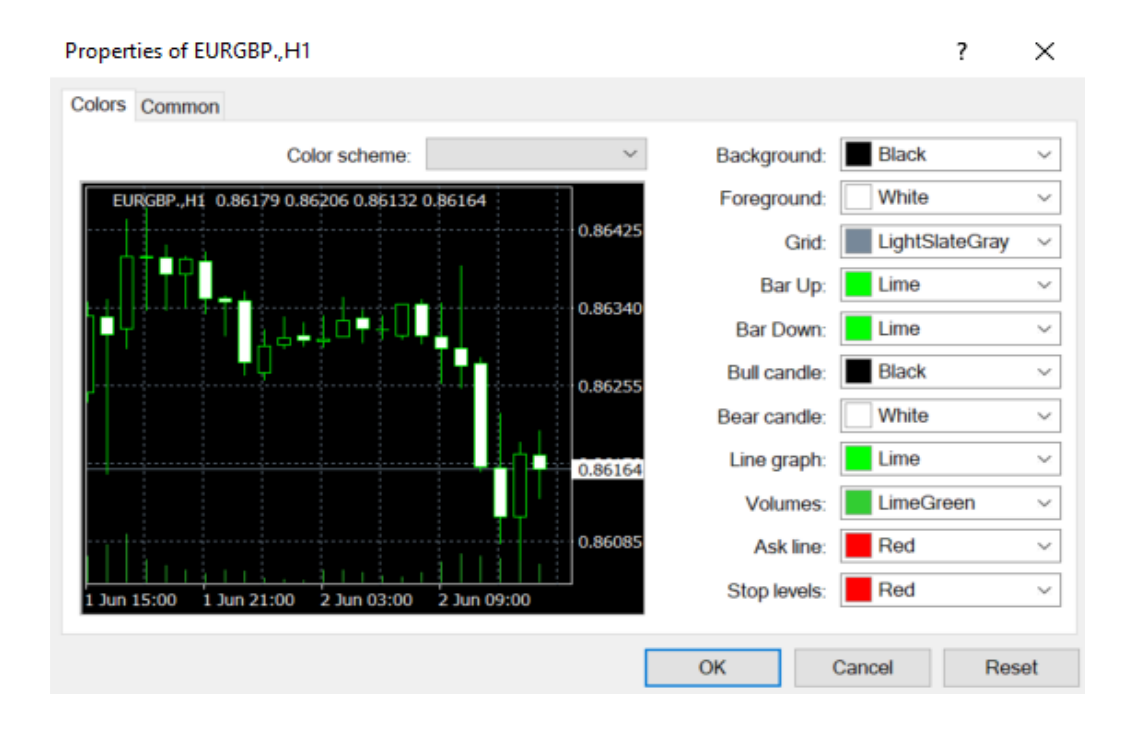

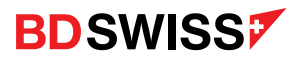

#### Ask Line

The MT4 chart shows the BID (sell) line by default. The ASK price line is not visible on the Chart.

 To add the ASK line you need to press F8 or right-click on the chart window on the MT4 > 'Properties' > 'Common' > 'Show Ask line' > OK

| Chart autoscroll  Scale fix One to One  Scale fix  0.88440  Fixed maximum | Show OHLC  Show Ask line  Show period separators  Show grid  Show volumes |
|---------------------------------------------------------------------------|---------------------------------------------------------------------------|
|---------------------------------------------------------------------------|---------------------------------------------------------------------------|

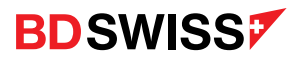

# Navigator

In the Navigator window you will be able to see, in tree from, the list of open Accounts (and be able to switch between them), Indicators, EAs and Scripts.

 You can open or close it by pressing the hotkeys 'Ctrl + N' or from the menu click 'View' > 'Navigator' or by clicking the button is on the standard toolbar.

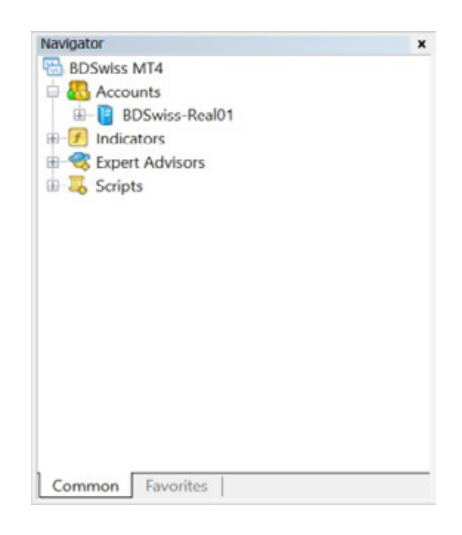

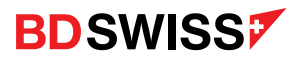

#### Terminal

The Terminal is where you manage and monitor your trading, open trades and pending orders, and check details such as your trading Account History, overall Balance and Equity, and Margin.

 You can open or close it by pressing the hotkeys 'Ctrl + T' or from the menu click 'View' > 'Terminal' or by clicking the button in on the standard toolbar.

| • | Order /                                                          | Time   | Type            | Size         | Symbol | Price |
|---|------------------------------------------------------------------|--------|-----------------|--------------|--------|-------|
|   | © Balance: 16 284.40 EUR Equity: 16 284.40 Free margin: 16 284.4 | 40     |                 |              |        |       |
|   |                                                                  |        |                 |              |        |       |
|   |                                                                  |        |                 |              |        |       |
| 3 |                                                                  |        |                 |              |        |       |
| 1 | Trade Emporum Account Mictory News Alexte Mallhow                | Market | ule Address Cod | Para Durante | Incend |       |

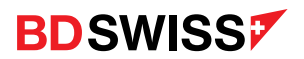

# How To Place a Trade on the MT4

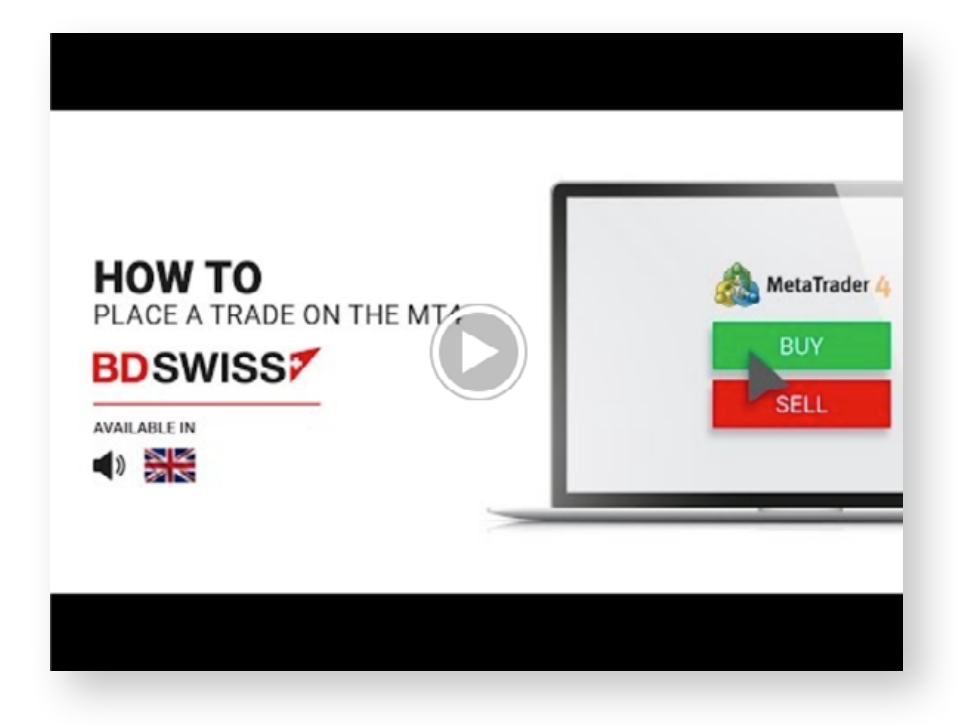

21

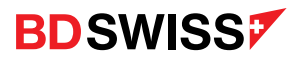

#### New Order

To open a position, at the current market price - Market Execution, click 'New order' on the desired asset or press the F9 hotkey on the chart window and a new pop-up window will open. Here you can set the volume of the trade in lots, the Stop Loss and Take Profit, and then click on the Sell or Buy button (1.)

You can also enable the One Click trading on the chart by clicking 'Alt + T' where you simply select the volume of the trade and click on the SELL or BUY Button on the top left corner of the chart (2.)

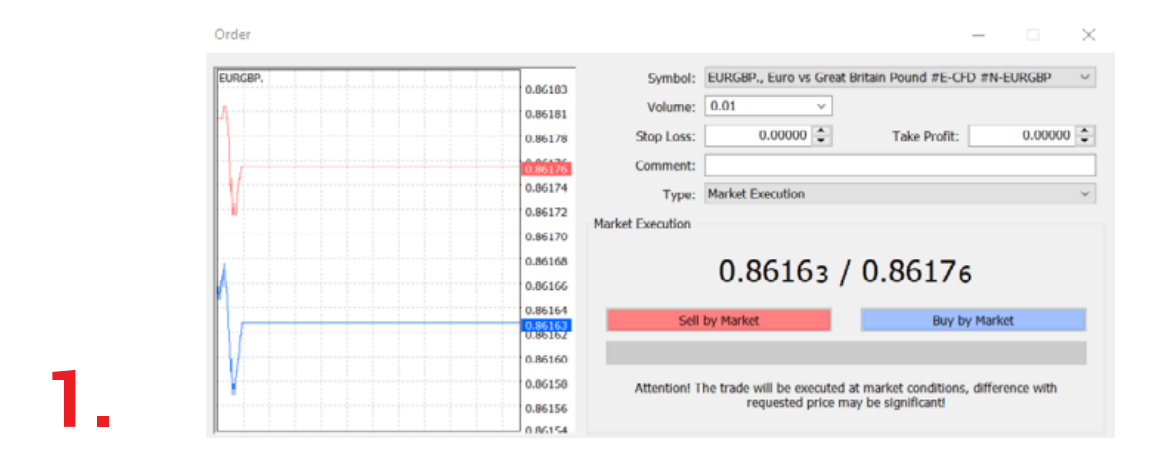

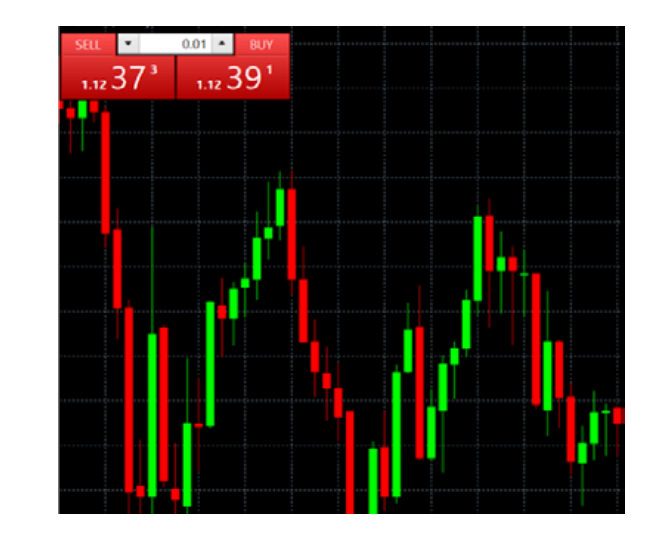

2

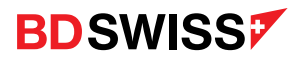

### Pending Order

If you want to place an order, not for immediate execution, but for when a certain price point has been hit - Pending Order.

You will have 4 options:

- Buy Limit If you plan on going long at a level lower than the market price
- Sell Limit If you plan on going short at a level higher than the market price
- Buy Stop If you plan on going long at a level higher than the market price
- Sell Stop If you plan on going short at a level lower than the market price

| Order        |         |               |                               |                      | - 🗆             | ×   |
|--------------|---------|---------------|-------------------------------|----------------------|-----------------|-----|
| EURG8P.      | 0.86176 | Symbol:       | EURGBP., Euro vs Great I      | Britain Pound #E-CF  | D #N-EURGBP     | ×   |
| n            | 0.86174 | Volume:       | 0.01 ~                        |                      |                 |     |
| <del> </del> | 0.86172 | Stop Loss:    | 0.00000 🗘                     | Take Profit:         | 0.0000          | 0 ‡ |
|              | 0.86169 | Comment:      |                               |                      |                 |     |
| F            | 0.86167 | Type:         | Pending Order                 |                      |                 | V   |
| £            | 0.86165 | Pending Order |                               |                      |                 |     |
|              | 0.86161 | Type:         | Buy Limit                     | EURGBP. 0.01         | L               |     |
|              | 0.86159 | at price:     | Sell Limit<br>Buy Stop        |                      | Place           |     |
|              | 0.86157 | Expiry:       | Sell Stop<br>2021.06.02 14:40 | ~                    |                 |     |
| /            | 0.86153 |               | _                             |                      |                 |     |
| ¥            | 0.86151 | Open pric     | e you set must differ from    | market price by at l | east 30 points. |     |
|              | 0.86149 |               |                               |                      |                 |     |
|              | 0.86147 |               |                               |                      |                 |     |

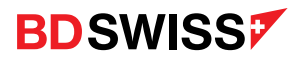

# Modify Order

- Right-click on the desired order and then click 'Modify or Delete Order' (1.) a pop-up window will open to allow the trade to be modified
- Or, double-click on the desired order and a the pop-up window will appear where you can Modify Order on the Type drop down list (2.)
- Click on the Blue Modify button to save the changes

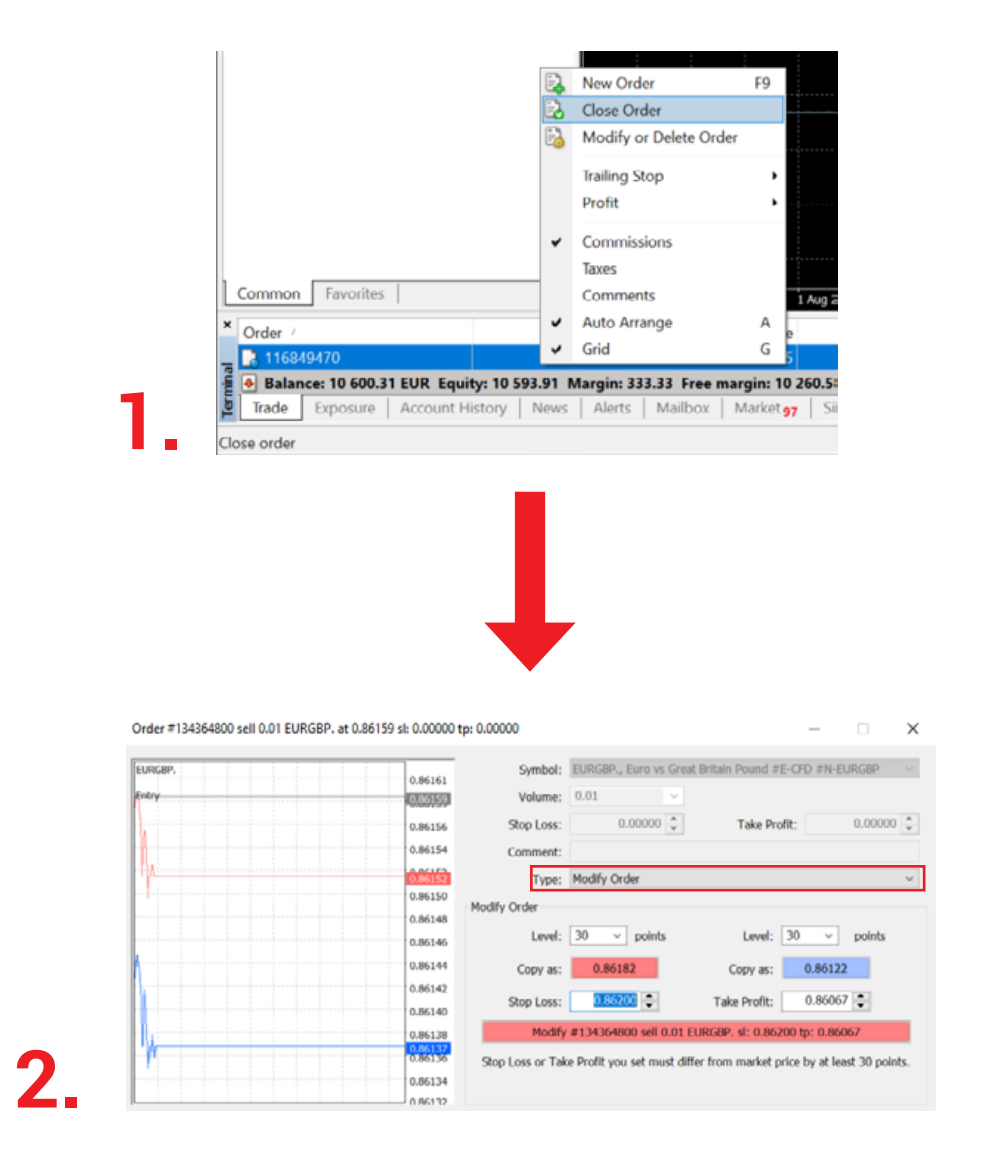

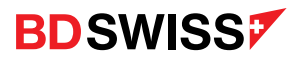

# Invalid S/L or T/P

If you are unable to open a trade and you receive the error message Invalid S/L or T/P.

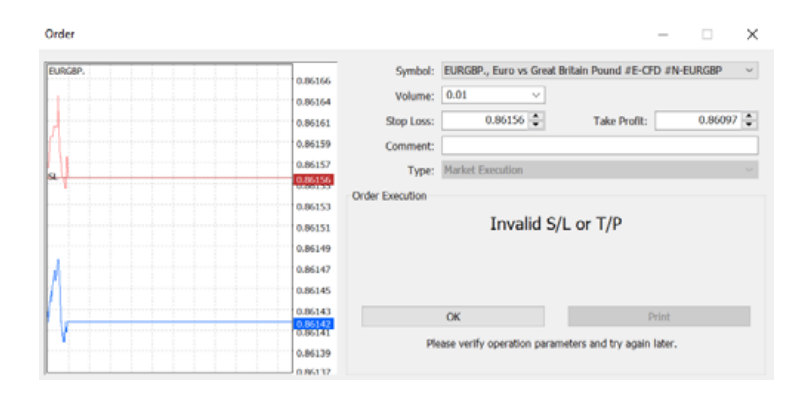

 Right-click on the asset on the Market Watch window > 'Specifications' > 'Stops level' and check the distance, from the actual price, that the S/L and T/P needs to be placed

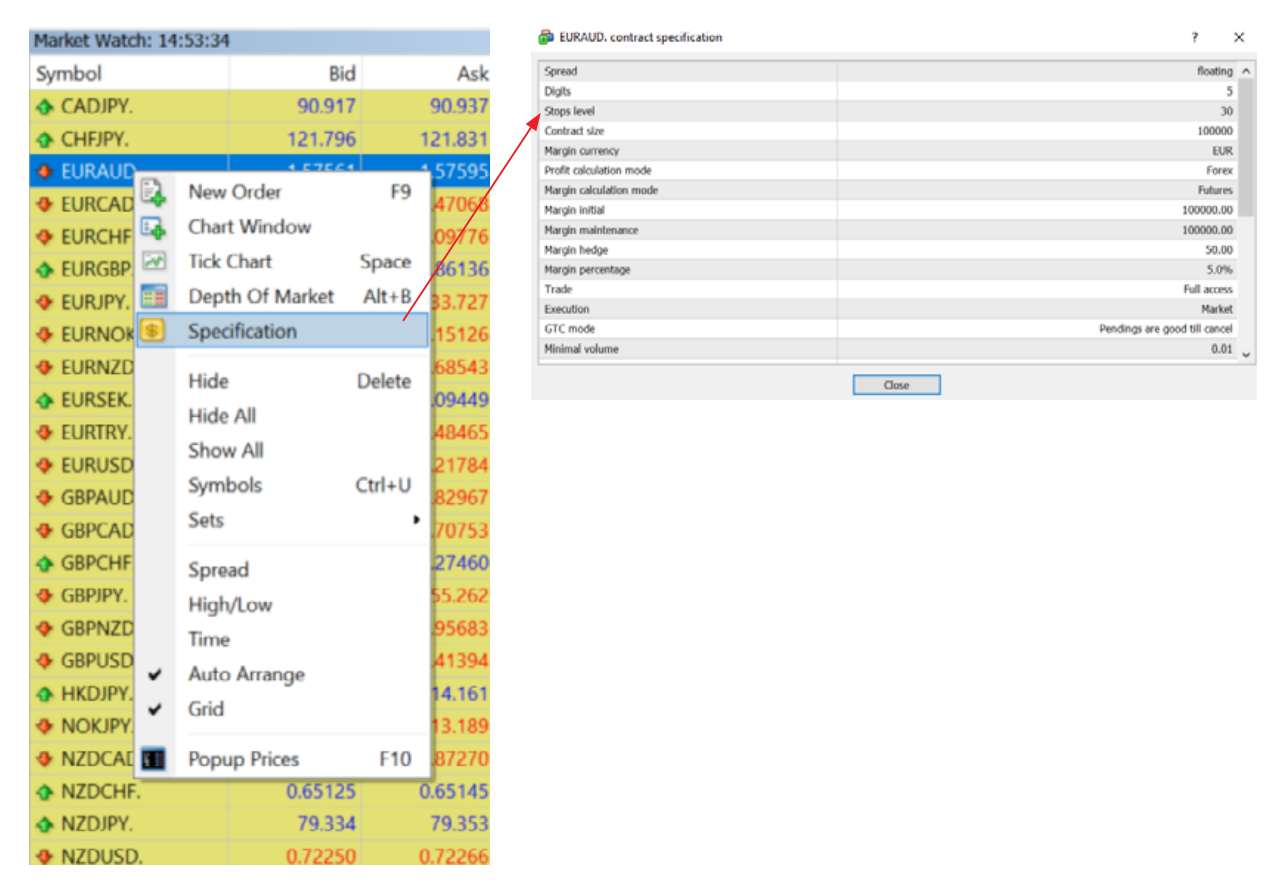

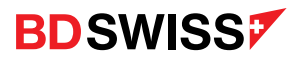

# S/L and T/P Lines

If you place a trade with S/L and T/P and you cannot see the selected levels line on the MT4:

1. Make sure that you have this option enabled by pressing 'Ctrl + O' or going to 'Tools' > 'Options' > 'Charts' > click 'Show Trade Levels' > OK

| 🔂 File View Inse        | rt Charts Too                                                                                                    | ols Window                                               | Help             |         | -      |
|-------------------------|----------------------------------------------------------------------------------------------------|----------------------------------------------------------|------------------|---------|--------|
| 🗣 - 🚍 - 💊 (             | 🗣 🙀 🚺                                                                                                    | New Order                                                |                  | F9      | oTrad  |
| ▶ +                     | / 🎼 🗮 😜                                                                                                    | History Center                                           |                  | F2      | H4     |
| Market Watch: 14:56:05  | 5 🔒                                                                                                    | Global Variable                                          | 25               | F3      | 06 0.8 |
| Symbol                  | в 🌭                                                                                                    | MetaQuotes La                                            | anguage Editor   | F4      | 0 🔺    |
| CADJPY.                 | 90.93                                                                                                    | 0.11                                                     |                  | 010     |        |
| CHFJPY.                 | 121.78                                                                                                    | Options                                                  |                  | Ctrl+O  | 0.86   |
| 🚯 EURAUD.               | 1.57573                                                                                                    | 1.57607                                                  |                  |         |        |
| EURCAD.                 | 1.47029                                                                                                    | 1.47052                                                  |                  |         |        |
| EURCHF.                 | 1.09778                                                                                                    | 1.09794                                                  | l The            |         |        |
| EURGBP.                 | 0.86130                                                                                                    | 0.86143                                                  |                  |         |        |
| EURJPY.                 | 133.720                                                                                                    | 133.738                                                  |                  |         |        |
|                         | 10 14407                                                                                                    | 10 14737                                                 |                  | i Lu    |        |
| Options                 |                                                                                                    |                                                          |                  | ? >     | <      |
| Server Charts Objects T | ade Expert Advisors N                                                                                                    | otifications Email FTP                                   | Events Community | Signals |        |
| Max bars in history:    | Show trade levels Use 'Alt' key to d Show OHLC Show ask line Show period separat Color print Save deleted charts t 512000 | irag trade levels<br>ors<br>to reopen<br>Max bars in cha | ırt: 65000       | ~       |        |
|                         |                                                                                                    | OK                                                       | Cancel           | Help    |        |

\* If selected, you will be able to change the S/L and T/P levels on the chart window by pressing 'Alt' and dragging the lines

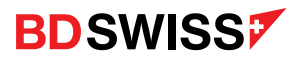

# S/L and T/P Lines

You can also select the open trade on the 'Trade' tab on the 'Terminal' window > drag and drop the open trade on the chart

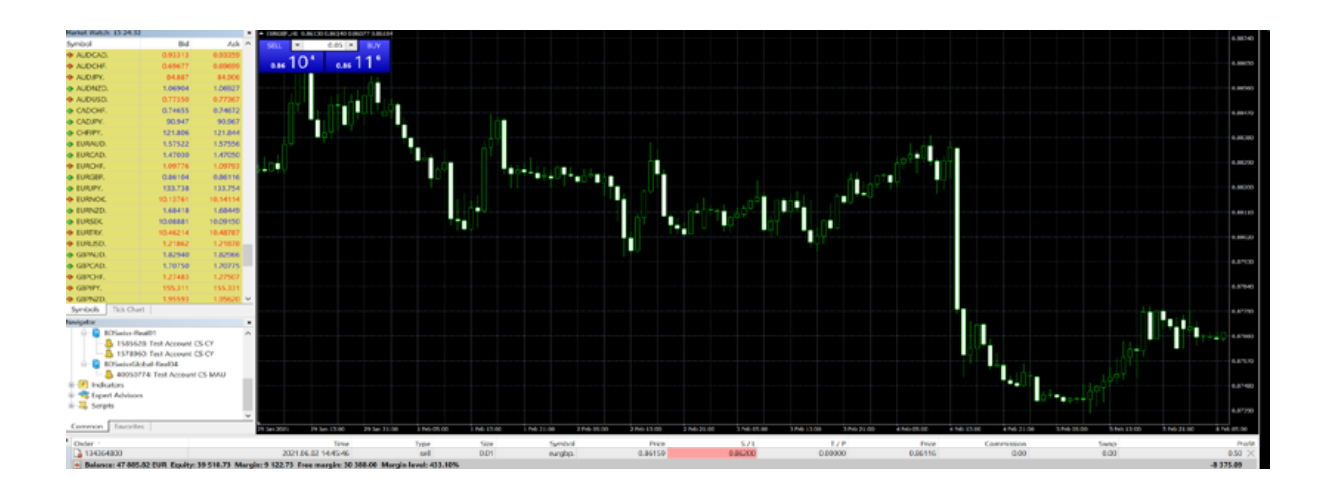

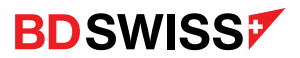

# Trailing Stop

- Right-click on the desired order on the 'Terminal' > 'Trade' window and then click on the 'Trailing Stop' option
- A list of options will open, where you can select your desired distance between the TP level and the current price or customize it.
- The Trailing Stop works in the terminal, not in the server (like SL or TP) It will not work if the terminal is off. In this case, only the Stop Loss level that has been set by the Trailing Stop will be triggered.
- Trailing Stop is processed once per tick. If multiple orders with Trailing Stop are open for one symbol, only the trailing stop of the latest open order is processed.

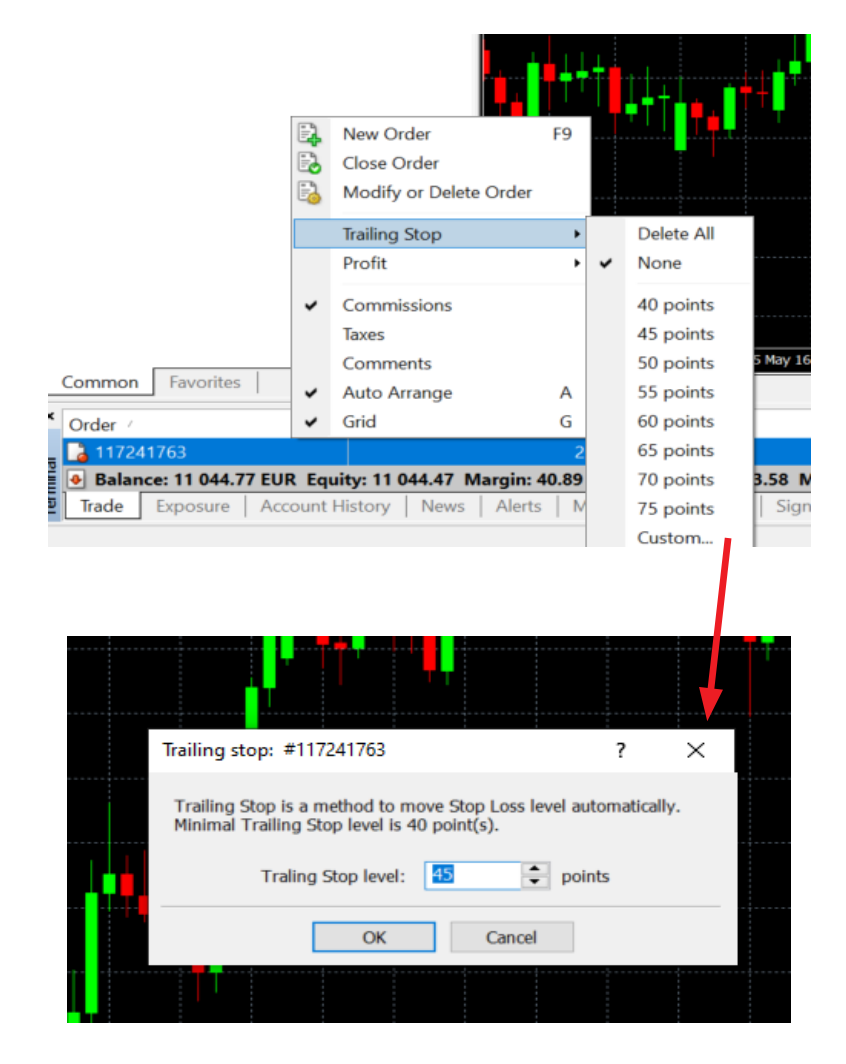

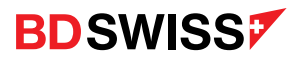

# Partial Close

To Partially Close an Order, double-click on the order and a new pop-up window will appear where you can select the Volume you wish to close and then click on the yellow Close button.

| Order #134365078 sell 0.05 EUR | AUD. at 1.57582 sl: 0.00000 | tp: 0.00000        |                           | -                         |               | Х      |
|--------------------------------|-----------------------------|--------------------|---------------------------|---------------------------|---------------|--------|
|                                | 1.57623                     | Symbol:<br>Volume: | EURAUD., Euro vs Aust     | tralian Dollar #E-CFD #N  | -EURAUD       | $\sim$ |
| A.                             | 1.57616                     | Stop Loss:         | 0.00000 💂                 | Take Profit:              | 0.00000       | -      |
|                                | 1.57612                     | Comment:           |                           |                           |               |        |
|                                | 1.57609                     | Type:              | Market Execution          |                           |               | $\sim$ |
|                                | 1.57605                     | Market Execution   |                           |                           |               |        |
|                                | 1.57601                     |                    |                           |                           |               |        |
|                                | 1.57598                     |                    | 1.57584 /                 | / 1.57619                 |               |        |
| 1.                             | 1.57590                     | Sell               | by Market                 | Buy by M                  | arket         |        |
| h M                            | 1.57587                     |                    | Class #124265070 cells    |                           |               |        |
| Α.                             | 1.5/583                     |                    | Close #134365078 sell     | 0.02 EURAUD. by Market    |               |        |
| N                              | 1.57579                     | Attention! T       | he trade will be executed | at market conditions, dif | fference with |        |
|                                | 1.57576                     |                    | requested price n         | nay be significant!       |               |        |
|                                | 1 57572                     |                    |                           |                           |               |        |

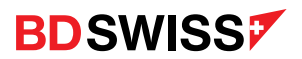

# Close Order

2

1343

- Right-click on the desired order and then click on the 'Close Order' option (1.)
- **Or**, double-click on the desired order and the pop-up window will appear where you can then click on the yellow Close button (2.)

|                                       |      | New Order               | F9       |          |
|---------------------------------------|------|-------------------------|----------|----------|
|                                       | 2    | Close Order             |          |          |
|                                       | 6    | Modify or Delete Order  |          |          |
|                                       |      | Trailing Stop           | •        |          |
|                                       |      | Profit                  | •        |          |
|                                       | ~    | Commissions             |          |          |
|                                       |      | Taxes                   |          |          |
| Common Favorites                      |      | Comments                |          | 1 Aug 2  |
| × Order /                             | ~    | Auto Arrange            | Α        | e        |
| _ 116849470                           | ~    | Grid                    | G        | 5        |
| Balance: 10 600.31 EUR Equity: 10 593 | .91  | Margin: 333.33 Free mar | gin: 1(  | 0 260.58 |
| Trade Exposure   Account History   N  | News | Alerts Mailbox N        | larket g | 97   Sig |
| Close order                           |      |                         |          |          |

|                                       |         | T                 |                              |                       |               |   |
|---------------------------------------|---------|-------------------|------------------------------|-----------------------|---------------|---|
| EURGBP.                               | 0.86103 | Symbol:           | EURGBP., Euro vs Great B     | ritain Pound #E-CFD # | *N-EURGBP     |   |
|                                       | 0.86101 | Volume:           | 0.01 ~                       |                       |               |   |
|                                       | 0.86098 | Stop Loss:        | 0.00000                      | Take Profit:          | 0.00000       | ) |
| 1                                     | 0.86096 | Comment:          |                              |                       |               |   |
| //*                                   | 0.86094 | Type:             | Market Execution             |                       |               |   |
| 1                                     | 0.86092 | Market Execution  |                              |                       |               |   |
|                                       | 0.86090 | Plainet Execution |                              |                       |               |   |
|                                       | 0.86088 |                   | 0 86082 /                    | 0 86000               |               |   |
|                                       | 0.86086 |                   | 0.000037                     | 0.00098               |               |   |
|                                       | 0.86084 | Coll              | hv Market                    | Buy by M              | arkot         |   |
|                                       | 0.86083 |                   | LIV PIGEREL                  | Duy by P              | ainet         |   |
| <b>M</b>                              | 0.86080 |                   | Close #134364800 sell 0.0    | 01 EURGBP. by Market  | :             |   |
| · · · · · · · · · · · · · · · · · · · | 0.86078 | Attention! T      | he trade will be executed at | market conditions, di | fference with |   |
|                                       | 0.86076 |                   | requested price may          | y be significant!     |               |   |
|                                       | 0.86074 |                   |                              |                       |               |   |

• Or, simply click on the cross in the Trade Tab in the Terminal window

071 ×

0.00

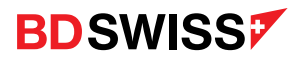

# Profit

By default the profit is shown in the Deposit Currency, but it can also be changed to Points or Term Currency (Quote) on the 'Terminal' > 'Trade' > right-click 'Profit'

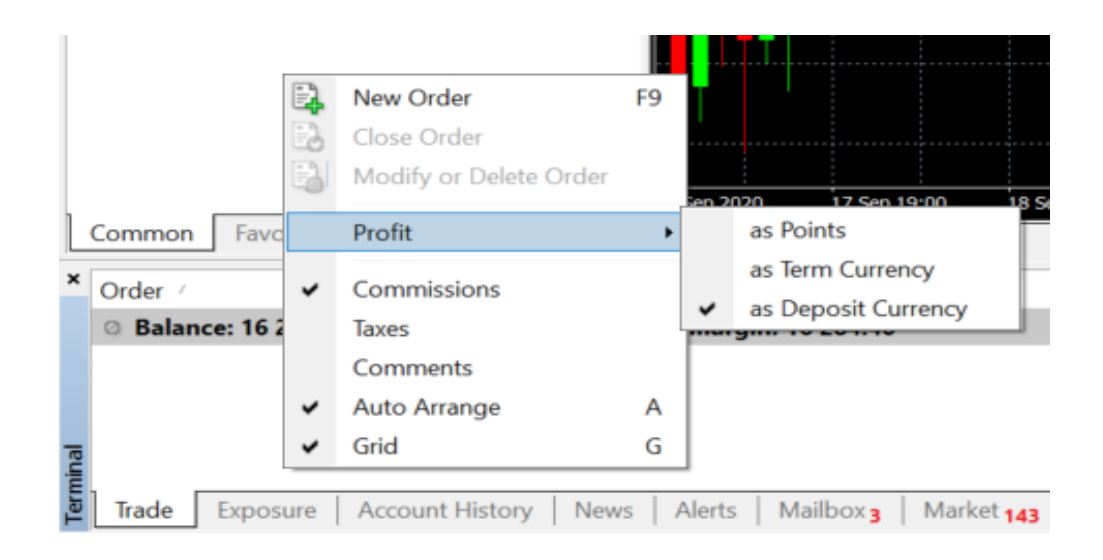

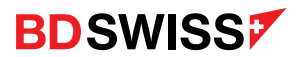

#### Account History

To view the MT4 trading history, log in to MT4 and go to the 'Terminal' > 'Account History' tab at the bottom.

• Right-click within to choose the time period and save the Report or Detailed Report in your computer

| L      |                      | age         |          |                                           |       |                     |
|--------|----------------------|-------------|----------|-------------------------------------------|-------|---------------------|
| 1      | Serbes               |             |          | All History                               |       |                     |
|        |                      |             |          | Last 3 Months                             |       |                     |
|        |                      |             |          | Last Month                                |       |                     |
|        |                      |             | <u>_</u> | Custom Period                             |       |                     |
| L      | Common Favorites     |             |          | Save as Report<br>Save as Detailed Report |       | g 16:00<br>3PUSD,H4 |
| ×      | Order /<br>111025280 |             |          | Commissions<br>Taxes                      |       | Tim<br>.13 13:16:0  |
|        | 111812923            |             | ~        | Comments<br>Auto Arrange                  | А     | .29 11:24:0         |
| Ininal | 112447904            |             | ~        | Grid                                      | G     | .27 14:45:2         |
| Ter    | Trade Exposure       | Account His | story    | News Alerts Mai                           | ilbox | Market              |

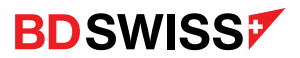

#### Alerts

- To create a price Alert you need to go to 'Terminal' > 'Alerts' > right-click and select 'Create'
- A new pop-up window will open where you can fill in the details such as Action (sound, email, etc.), Expiration date, Symbol, Value, etc. and you can Test it and click OK to set it.

|              | Common     | Favorites     |              | Q                | <b>Create</b><br>Modify |            | Insert<br>Enter | 21 Sep 04:00  |            |          |
|--------------|------------|---------------|--------------|------------------|-------------------------|------------|-----------------|---------------|------------|----------|
|              | × Symbol   | Conditi       | on           | 4                | Delete<br>Enable O      | n / Off    | Delete<br>Space | Limit         |            |          |
|              |            |               |              | ~                | Auto Arr                | ange       | A               |               |            |          |
|              |            |               |              | -                | Grid                    |            | G               |               |            |          |
|              | Trade      | Exposure   Ac | count Histor | y   News Al      | orts Ma                 | silbox 3   | Market          | 143 Signal    | s          |          |
| Alert Editor |            |               |              |                  |                         |            |                 |               | ?          | $\times$ |
| 4            | To add a r | ew or modify  | the existing | alert please del | ìne all co              | nditions a | and sele        | ct the necess | sary actio | n.       |
|              | Action:    | Sound         | $\sim$       | Expira           | ation:                  | 2021.0     | 06.02 15        | :13           |            |          |
|              | Symbol:    | EURGBP.       | ~            | Cond             | ition: Bi               | d <        | ~               | Value:        | 0.0000     | 0        |
|              | Source:    | alert         |              |                  |                         |            |                 |               | ~          |          |
|              | Timeout:   | 10 sec 🗸 🗸    |              |                  |                         | м          | laximum         | iterations:   | 1000       | ~        |
|              |            |               | ОК           | Test             | C                       | ancel      |                 |               |            |          |

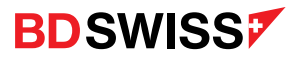

#### Alerts

• Or, select the price on the chart, right-click > 'Trading' > 'Alert'

|       | <b></b>         |         |          |                                  |                  | _ |         |
|-------|-----------------|---------|----------|----------------------------------|------------------|---|---------|
|       |                 |         | Ŧ        | Sell Limit 0.01                  | 1.08177          |   | 1.08174 |
| Ŧ     | Sell Limit 0.01 | 1.08177 |          | Trading                          | •                |   | 1.08115 |
| 1     | Buy Stop 0.01   | 1.08177 |          | Depth Of Market                  | Alt+B            |   |         |
| <br>4 | Alert           | 1.08177 |          | One Click Irading                | Alt+I            |   | 1.08060 |
| E,    | New Order       | F9      |          | Timeframes                       | •                |   |         |
| <br>; |                 |         | 3        | lemplate<br>Refresh              | ,                |   | 1.08005 |
|       |                 |         | 1#       | Auto Arrange<br>Grid             | Ctrl+A<br>Ctrl+G |   | 1.07950 |
|       |                 |         | 1        | Volumes                          | Ctrl+L           |   | 1.07895 |
|       |                 |         | ⊕<br>©   | Zoom In<br>Zoom Out              | +                |   | 1.07840 |
|       |                 |         |          | Save As Picture<br>Print Preview |                  |   | 1.07785 |
|       |                 |         | <b>#</b> | Print                            | Ctrl+P           |   | 1.07730 |
|       |                 |         | 10       | Properties                       | F8               |   |         |
|       |                 |         |          |                                  |                  |   | 1.07675 |
|       |                 |         |          |                                  |                  |   | 1       |

• Once the Alerts are set, you can manage them on 'Alerts' Tab on the Terminal window:

| Symbol      | Condition           | Counter     | Limit      | Timeout  | Expiration                            | Event                   |   |                 |        |
|-------------|---------------------|-------------|------------|----------|---------------------------------------|-------------------------|---|-----------------|--------|
| 👃 EURAUD.   | Bid <0.89000        | 0           | 1000       | 10 sec   | 2021.06.03 15:17                      | alert                   |   |                 |        |
| EURCAD.     | Bid <1.10000        | 0           | 1000       | 10 sec   | 2021.06.03 15:17                      | alert                   | 4 | Create          | Insert |
|             |                     |             |            |          |                                       |                         | 4 | Modify          | Enter  |
|             |                     |             |            |          |                                       |                         | 4 | Delete          | Delete |
|             |                     |             |            |          |                                       |                         | 4 | Enable On / Off | Space  |
|             |                     |             |            |          |                                       |                         | ~ | Auto Arrange    | A      |
| Trade Expos | ure Account History | News Alerts | Mailbox 20 | Market S | ignals   Articles <sub>4</sub>   Code | e Base   Experts   Jour | ~ | Grid            | G      |

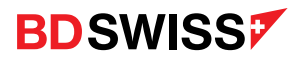

#### Drawing Tools

• You can access the MT4 drawing tools (i.e. Lines for support and resistance, crosshair, etc.) by clicking on the buttons on the Line Studies toolbar.

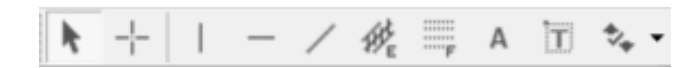

• **Or**, by going to '**Insert**' on the menu and choosing the desired object from the list:

| 🗟 File      | View      | Inse | rt | Charts      | Tools   | V  | lindow |     |
|-------------|-----------|------|----|-------------|---------|----|--------|-----|
| - 1         | <b>-</b>  |      | In | dicators    |         | ٠  | New O  | rde |
| <b>▶</b> -+ | -         |      | Li | nes         |         |    | *, •   |     |
| Market V    | Natch: 15 |      | C  | hannels     |         | •  |        | ×   |
| Symbol      |           |      | G  | ann         |         | ,  | Ask    | ^   |
| 🚸 AUD       | CAD.      |      | Fi | bonacci     |         |    | 93377  |     |
| 🛧 AUD       | CHF.      |      | S  | napes       |         | ,  | 59699  |     |
| 🚸 AUD       | JPY.      |      | A  | rrows       |         | ,  | 4.896  |     |
| 🛧 AUD       | NZD.      |      | _  |             |         |    | 06923  |     |
| 🔶 AUD       | USD.      | 111  | A  | ndrews' Pit | tchfork |    | 7373   |     |
| 🛧 CAD       | CHF.      |      | C  | ycle Lines  |         |    | 74657  |     |
| CAD.        | JPY.      | A    | Te | ext         |         |    | 0.939  |     |
| 🔶 CHFJ      | IPY.      | T    | Te | ext Label   |         |    | 1.830  |     |
| 🔶 EUR/      | AUD.      | _    |    | 1.575       | 38      | 1. | 57572  |     |
| 🔶 EUR(      | CAD.      |      |    | 1.470       | 75      | 1. | 47095  |     |
| 🔶 EUR(      | CHF.      |      |    | 1.097       | 87      | 1. | 09804  |     |
| 🛧 EUR(      | GBP.      |      |    | 0.861       | 11      | 0. | 86127  |     |
|             |           |      |    |             |         |    |        |     |

• Right-click on the chart window to open the Objects List window or press 'Ctrl + B' and manage your chart objects (edit line thickness, delete etc.)

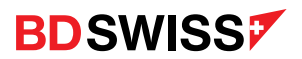

#### **Technical Indicators**

To Add Technical Indicators on a chart:

3. You can also drag and drop Indicators from the Navigator window

- Click on the 'Indicators' button for on the toolbar and select the desired Indicator (1.)
- **Or**, right click on the Chart window and a new pop-up window will open, then select Indicator List and add the desired Indicator (2.)

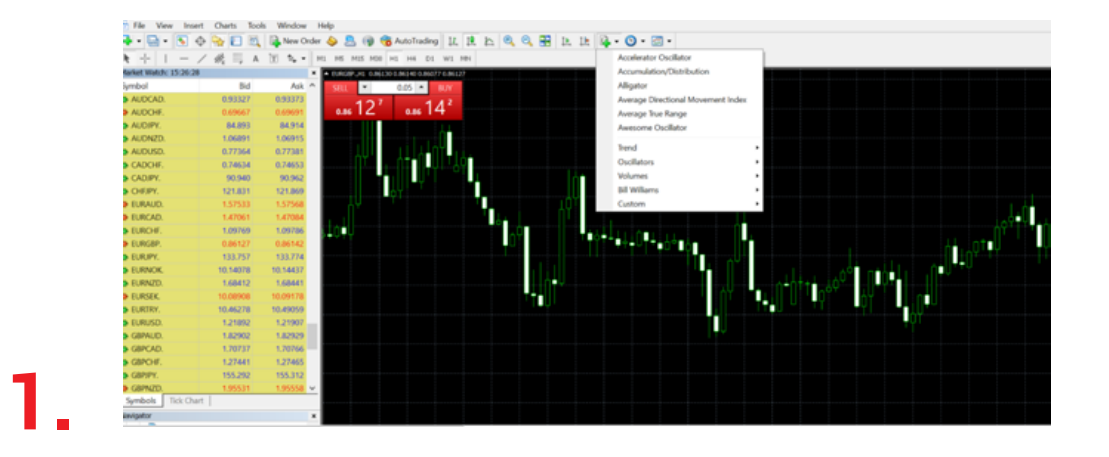

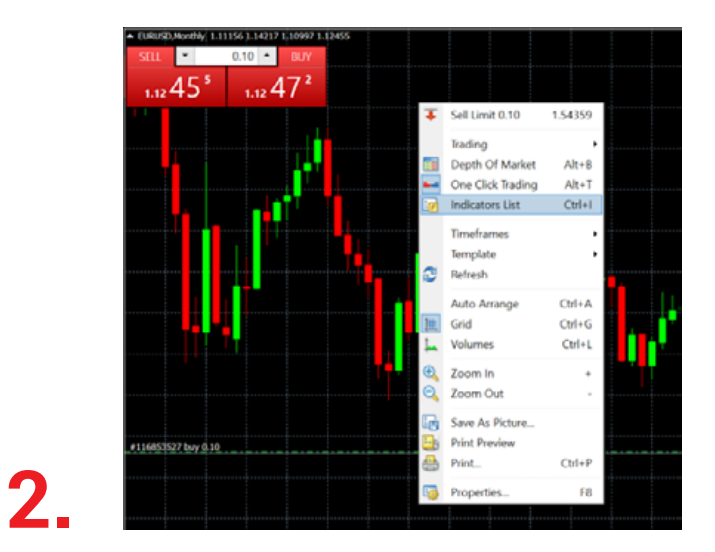

**Note:** Once you click on the desired Indicator a new pop-up window will open where you can change the parameters to your preferred ones

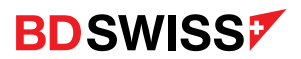

# **Technical Indicators**

You can **Download** Technical Indicators that are not available by default on the MT4.

- You can download them directly on the MT4 platform on the 'Market' section on the Terminal window and then you will see them on the Navigator window under the 'Indicators' > 'Market'
- Or, you can download the Indicators from other sources:
  - 1. Download the files (.ex4 and .mq4 formats)
  - 2. Add them on the MT4 by going to 'File' > 'Open Data Folder' > 'MQL4' > paste or drag the Indicator to the 'Indicators' Folder
  - 3. Close and restart the MT4
  - 4. You will then be able to see the new Indicators on the Navigator window under the 'Indicators' directory and on the 'Indicators List' > 'Custom'

To **Delete** Technical Indicators:

- Right-click on the desired Indicator on the Chart window and a pop-up window will open, and then select Delete Indicator (1.)
- •
- Right-click on the Indicator window (technical indicators like Oscillators for e.g. are opened in a separate window) and a new pop-up window will open, then select Delete Indicator Window (2.)

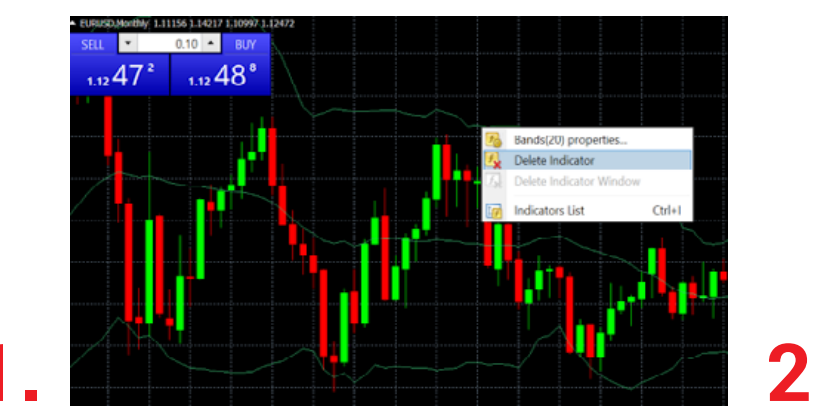

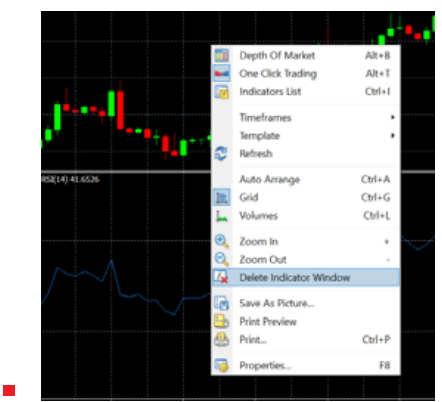

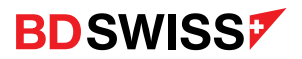

#### Profiles

 You can create Profiles of assets you would like to trade by setting up a group of charts of your preferred assets (with different timeframes, indicators, etc.) and then click on 'File' > 'Profiles' > 'Save as' > 'Enter new profile name' > OK or by clicking the buttor on the standard toolbar.

| Til. | Tear least Charls        | look West  | tow Help                                |                                                                                                    |                                         |              |                                                            |            |                                                                                                    |           |
|------|--------------------------|------------|-----------------------------------------|----------------------------------------------------------------------------------------------------|-----------------------------------------|--------------|------------------------------------------------------------|------------|----------------------------------------------------------------------------------------------------|-----------|
| 13   | New Chart                | 2          | New Order 📥 👧                           | (i) Autohales 12                                                                                                | 1 5 6 6 1 5 5                           | B - O - B    |                                                            |            |                                                                                                    | 25        |
|      | Open Offine              | - 0        | A allow on an                           |                                                                                                    |                                         |              |                                                            |            |                                                                                                    |           |
|      | Open Deleted             | E          | 1.1                                     | 0 PO 75 PM 01 PM 0                                                                                              |                                         |              | ·                                                          |            |                                                                                                    |           |
|      | Peoffeet                 |            | Next                                    | Others                                                                                                    |                                         |              | R ARPUNCHE                                                 |            |                                                                                                    |           |
|      | Close                    | CIDIFI     | Previous                                | SNIKES BLANKELOWE                                                                                               |                                         | 1.0007       | A CONTRACTOR ELISION ELIZIONE ELIZIONE                     | 1.0186     | A CONVERSE FOR THE REPORT OF A DAMAGE AND A                                                                                                    | Love      |
| 8    | Seve Au                  | Chi-S 💽    | Seve.ht.                                | 1.0                                                                                                    |                                         |              | MIL # 0.01 # 8.W                                           |            | 5411 W 0.01 W 0.W                                                                                                    |           |
| 6    | Save Au Picture          |            | Renove                                  | 1 012                                                                                                    |                                         | 1,79801      | 001 012                                                    | 1.0090     | 001 017 3                                                                                                    |           |
| •    | Open Data Folgier        |            | Default                                 | 3101                                                                                                    |                                         | 1 100        | 0/55 0/01                                                  |            | di35 di01                                                                                                    |           |
| ۰.   | Ones at Account          |            | <ul> <li>British Pound</li> </ul>       |                                                                                                    |                                         |              |                                                            |            |                                                                                                    |           |
| E.   | Logiv to Trade Account   |            | faro                                    |                                                                                                    |                                         | 1,000        |                                                            | 130300     | Set LSAN CONTRACTOR                                                                                                    |           |
| ē.   | Logis to Web Tasler      |            | Marinet Overview                        | 1.0.0                                                                                                    |                                         |              |                                                            |            |                                                                                                    |           |
| 14   | Expire to MOL5 community |            | Swiss Franc                             |                                                                                                    |                                         | 1,0001       |                                                            | 1,9611     |                                                                                                    | 1 100 100 |
|      | Post Lobe                |            |                                         | i ali N                                                                                                    |                                         |              |                                                            |            |                                                                                                    |           |
|      | Dist Design              |            |                                         |                                                                                                    |                                         | Save Profile | 7 ×                                                        | 1/7529     | The second second s | 10000     |
| Ä    | Post.                    | C15-P      |                                         | 4. F                                                                                                    | Ain a la                                |              | 1 11                                                       |            |                                                                                                    |           |
| -    |                          |            |                                         | ð                                                                                                    | telling of the                          |              |                                                            | 1,16299    | x P1 2                                                                                                    |           |
| -    | Let Let                  |            |                                         |                                                                                                    | 1 1 1 N 1 N 1 N 1 N 1 N 1 N 1 N 1 N 1 N | abotta T     | Enter new profile name                                     |            |                                                                                                    |           |
|      | CEPCAD 1.70216           | 1.762327 1 | 1 × 1                                   |                                                                                                    |                                         |              |                                                            | 1,0030     |                                                                                                    |           |
| Ŀ    | embols TelcOurt          |            |                                         |                                                                                                    |                                         |              |                                                            |            | 110                                                                                                    |           |
| 1    | nigetar                  |            |                                         |                                                                                                    |                                         |              | · · · ·                                                    | 10040      |                                                                                                    | 12000     |
|      | 105elu M54               |            | MARK LINES.                             | 10120 MILTO                                                                                                    |                                         |              |                                                            | O-INCOME 1 | NUCLEAR SHOLD SHOW                                                                                                    | BODAT     |
|      | D B KOSwiss-Derrol 1     |            | ATT 1111 111                            |                                                                                                    | A COLORED TO THE THE PARTY OF           |              | Circuit Canad                                              |            |                                                                                                    |           |
|      | T-8                      |            | 175. U                                  |                                                                                                    |                                         |              | OK Canon                                                   |            |                                                                                                    |           |
|      | iii 🧧 Kitteles Realt?    |            | 1.1.1.1.                                |                                                                                                    |                                         |              |                                                            |            |                                                                                                    |           |
|      |                          |            | Barris Li a An                          | ALC: 1000                                                                                                    |                                         | 1.00         | BHORED INCH ON UP                                          | 100        |                                                                                                    |           |
|      | 1                        |            |                                         |                                                                                                    |                                         | 25           | A BAND                                                     |            |                                                                                                    |           |
| 14   | Indiators                |            |                                         |                                                                                                    |                                         | 181          | A NY VI                                                    |            | THORE CLAPSON AND AND AND AND AND AND AND AND AND AN                                                                                                    | a21       |
|      | 🐴 Capert Advisors        |            |                                         |                                                                                                    | 201 - 24 - 24                           | 100          |                                                            |            |                                                                                                    |           |
|      | - The Scripts            |            | 1000 010.01                             |                                                                                                    |                                         | 1.00         | #301 36,999A                                               | 1.04       | Align 10.300                                                                                                    | 1.04      |
|      |                          |            |                                         |                                                                                                    |                                         |              |                                                            |            |                                                                                                    |           |
|      |                          |            | A                                       |                                                                                                    |                                         | AN .         | · · · · · · · · · · · · · · · · · · ·                      |            |                                                                                                    |           |
|      |                          |            | why?                                    |                                                                                                    |                                         | 1. M.        |                                                            |            |                                                                                                    |           |
|      |                          |            |                                         |                                                                                                    |                                         |              |                                                            |            |                                                                                                    |           |
|      |                          |            | TI ON MUCH                              | TOTAL DATE IN CALLED                                                                                            | Index Page Index Lines                  | 10 10 10 10  | The NUT After 14704 11 Dec Multi An Dec Multi At Dec 14.00 | ]0         | 11 her 2020 7 Million III Million 20 Aug 2020 El Sue 2020                                                                                                    |           |
|      | Canada Taurata           |            |                                         | Concerns Locations                                                                                              |                                         |              |                                                            |            |                                                                                                    |           |
|      |                          |            | 100000000000000000000000000000000000000 | The second second second second second second second second second second second second second second second se |                                         |              |                                                            |            |                                                                                                    |           |

- To Load the new profile, you can go back to 'File' > 'Profiles' or click on the 'Profiles' button and then click on the name of the desired profile
- To Delete a profile you need to go to 'File' > 'Profiles' > 'Remove' or click on the 'Profiles' button -> 'Remove' and then click on the profile you want to delete

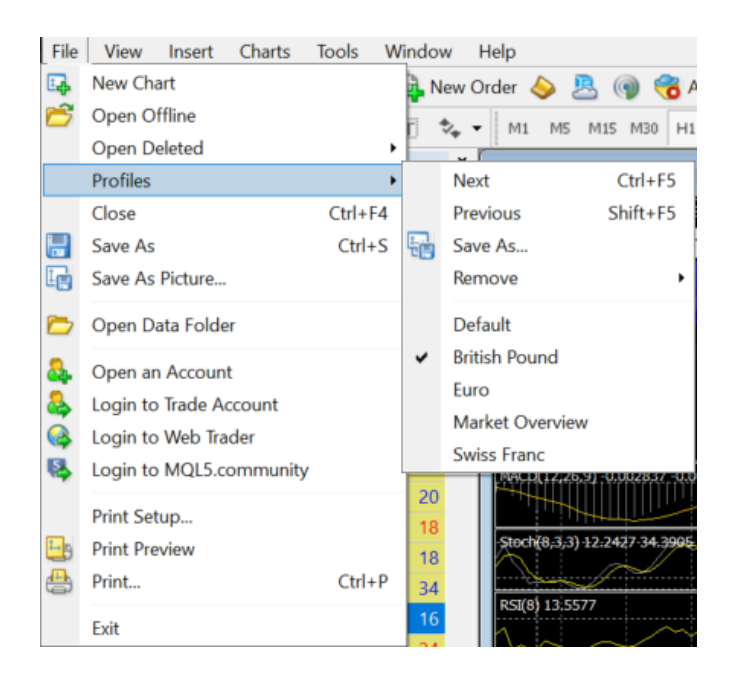

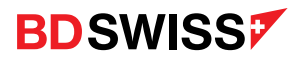

# Templates

You can create **Templates** that allow you to overlay predefined indicators and other adjustments (ask line, different candle colors, etc.), to a chart. Creating a template allows you to load these predefined settings instead of having to set it up again each time you open a new chart.

- 1. Open a new chart > Apply all the indicators and settings you wish to use on that chart
- 2. Right-click on the chart window or click on the 'Templates' button root on the chart toolbar

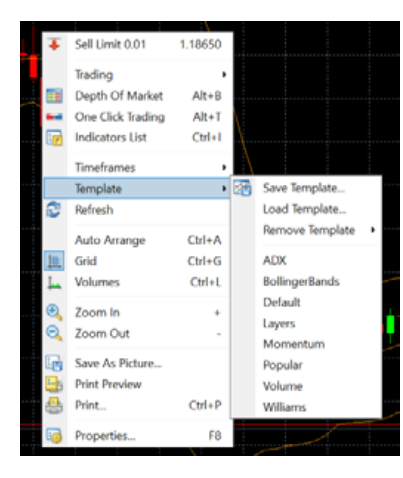

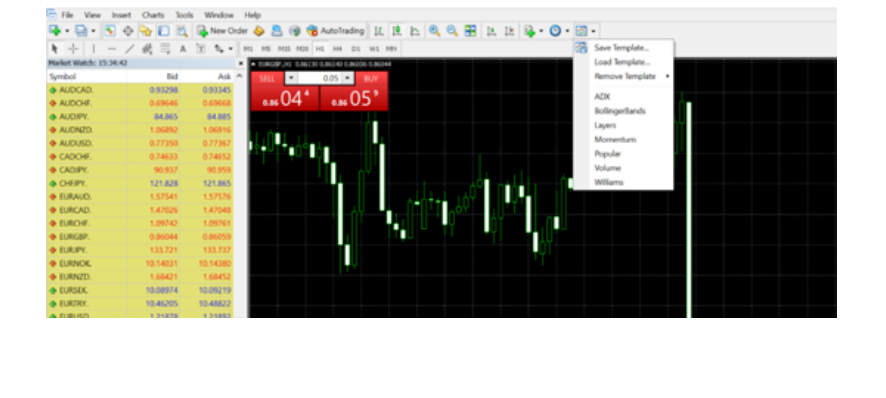

- A drop down menu will appear, click on 'Template' > 'Save Template' > 'Name the Template' > Save
- If you want the template to be the default one for every new chart you will need to name the template as Default

\*

- To Load a template you need to right-click on the chart window or click on the 'Templates' button rollick on the chart toolbar and click on the name of the desired template on the list or click on 'Load Template' to choose from the templates folder
- To Delete a template you need to right-click on the chart window or click on the 'Templates' button on the chart toolbar > 'Remove'

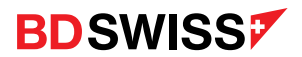

#### Expert Advisor

Expert Advisors (EAs) are programs that you install onto the MT4 that will automatically follow instructions once a certain criterion has been met, so basically they are used for automated trading.

To add an EA, you need to:

- Add it on the MT4 by going to 'File' > 'Open Data Folder' > 'MQL4' > paste or drag the EA to the 'Experts' Folder
- 2. Restart the MT4 and you will be able to see it on the Navigator under 'Expert Advisors'

To enable an EA, you need to:

- 1. Go to 'Tools' on the menu > 'Options' or press 'Ctrl + O' > 'Expert Advisors' > 'Allow Automated Trading'
- 2. Enable Auto Trading on the standard toolbar.

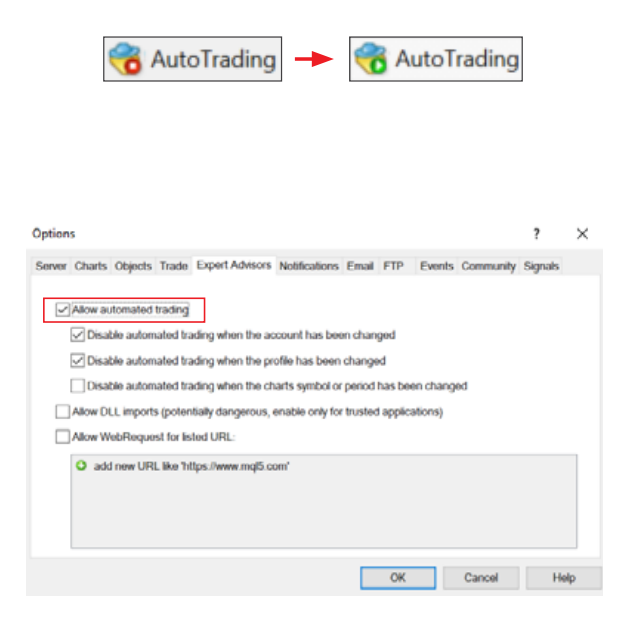

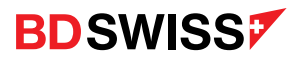

# Expert Advisor

- 3. You will then be able to drag and drop the EA to the chart and manage the EA from the Navigator window > 'Expert Advisors'.
- 4. Confirm all the EA settings and then, once it's enabled, you will be able to check it on the 'Experts' tab on the Terminal window

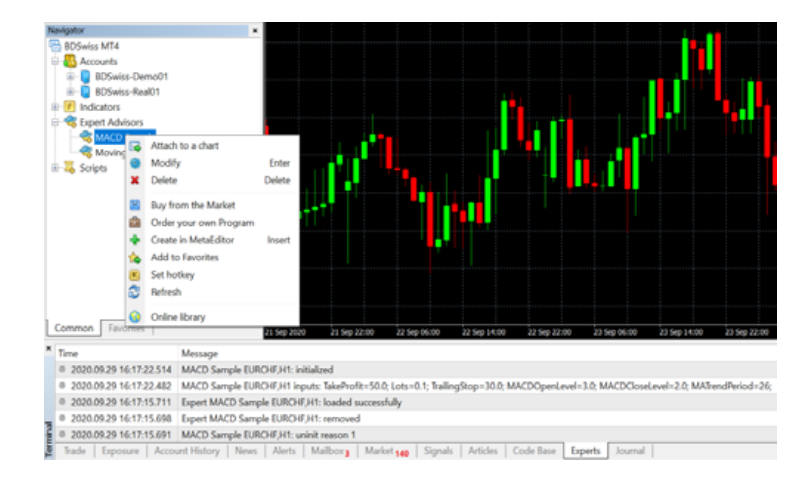

You can also check the EA Properties by pressing F7 or right-clicking on the chart window > 'Expert Advisors', where you can also remove it:

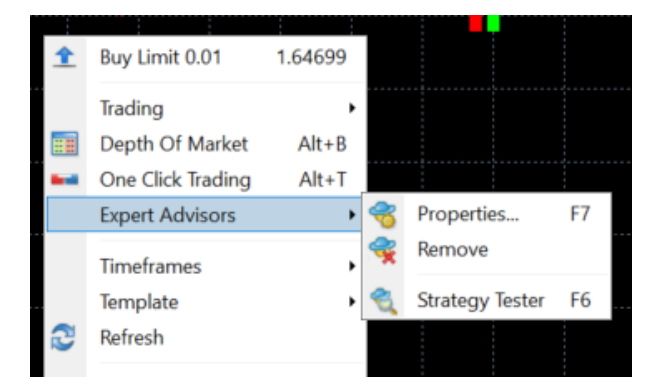

**Note:** You will also be able be able to check if the EA is enabled or not by the symbol on the right-top corner of the chart window

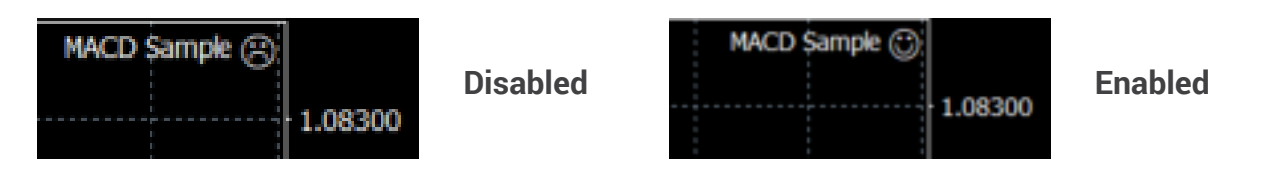

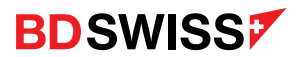

# Strategy Tester

The Strategy Tester allows you to test and optimize Indicators and Expert Advisors before using them.

- To enable the Strategy Tester click on the button and toolbar or press 'Ctrl + R'
- Or, on the chart window with the EA, right-click > 'Expert Advisors' > 'Strategy Tester' or press F6

The Tester window will open below the Terminal window:

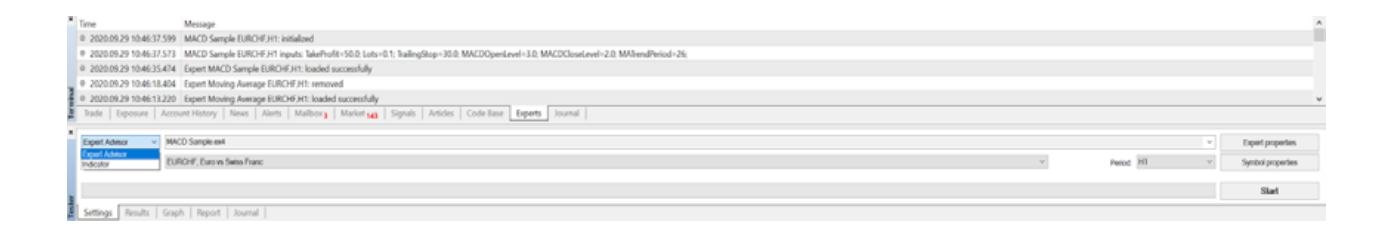

Note: On the Tester window you can select EA or Indicators

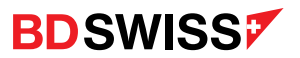

#### Shortcuts

| • | New Order          | F9        | • | Tile Windows                        | Alt + R               |
|---|--------------------|-----------|---|-------------------------------------|-----------------------|
| • | One Click Trading  | Alt +     | • | Close Chart Window                  | Ctrl + W or Ctrl + F4 |
| • | Market Watch       | Ctrl + M  | • | Show / Hide Grid                    | Ctrl + G              |
| • | Show / Hide Symbol | Ctrl + U  | • | Show / Hide Volumes                 | Ctrl + L              |
| • | Navigator          | Ctrl + N  | • | Show / Hide OHLC<br>line (top left) | Ctrl + H              |
| • | Terminal           | Ctrl + T  |   |                                     |                       |
| • | Bar Chart          | Alt + 1   | • | Crosshair                           | Ctrl + F              |
| • | Candlestick Chart  | Δlt + 2   | • | Object List                         | Ctrl + B              |
|   |                    |           | • | Indicator List                      | Ctrl + I              |
| • | Line Chart         | Alt + 3   | • | Options                             | Ctrl + O              |
| • | Zoom In / Out      | +/-       |   | Properties                          | FΩ                    |
| • | Full Screen        | F11       | - | Floperties                          | FO                    |
| • | Next Chart Window  | Ctrl + F6 | • | Enable / Disable EA                 | Ctrl + E              |
|   |                    |           | • | Strategy Tester                     | Ctrl + R or F6        |

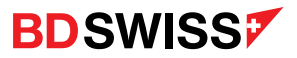

\*Risk Warning: CFDs are complex instruments and come with a high risk of losing money rapidly due to leverage. 75.3 % of retail investor accounts lose money when trading CFDs with this provider. You should consider whether you understand how CFDs work and whether you can afford to take the high risk of losing your money.

Swiss Markets and BDSwiss are registered trademarks of BDSwiss Holding Ltd. BDSwiss Holding Ltd is authorized and regulated by the Cyprus Securities and Exchange Commission (the "CySEC", license no. 199/13 and registration no. HE 300153). The address of BDSwiss Holding Ltd is Apostolou Andrea Street 11, Hyper Tower, 5th Floor, 4007 Mesa Yeitonia, Limassol, Cyprus. Please review the company policies regarding the regulation here.

Deemed authorised and regulated by the Financial Conduct Authority. The nature and extent of consumer protections may differ from those for firms based in the UK. Details of the Financial Services Contracts Regime, which allows EEA-based firms to operate in the UK for a limited period to carry on activities which are necessary for the performance of pre-existing contracts, are available on the Financial Conduct Authority's website. TP Firm CASS Disclosure: Please refer to our Terms and Conditions and ICF Policy regarding the treatment of your funds in the event of Company's failure (applicable for UK clients)

Registered address: Ioanni Stylianou 6, 2nd floor, Office 202, 2003 Nicosia, Cyprus. For complaints please email us at complaints@bdswiss.com

German address (for postal letters): Mainzer Landstrasse 41, 60329-Frankfurt, Germany

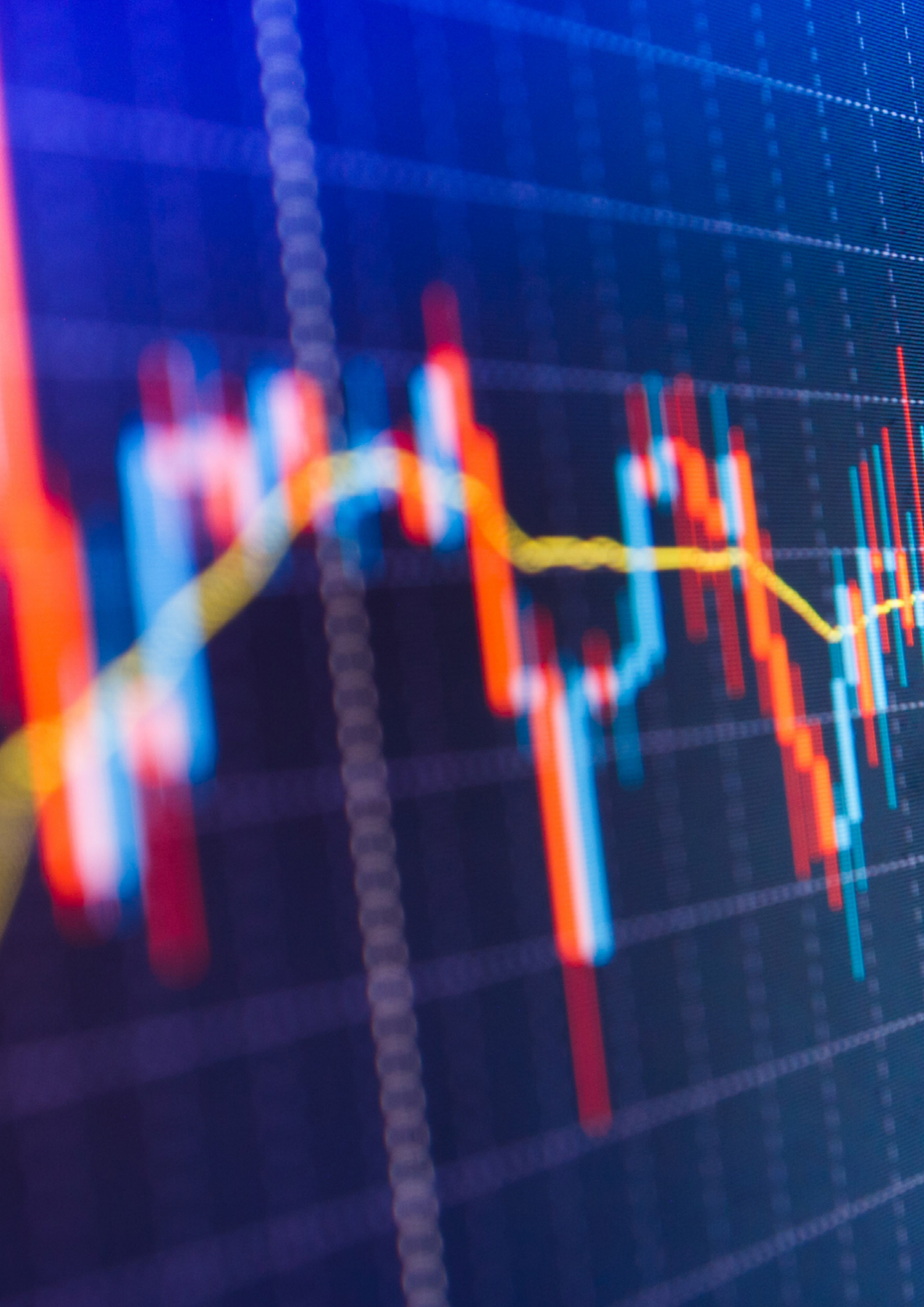